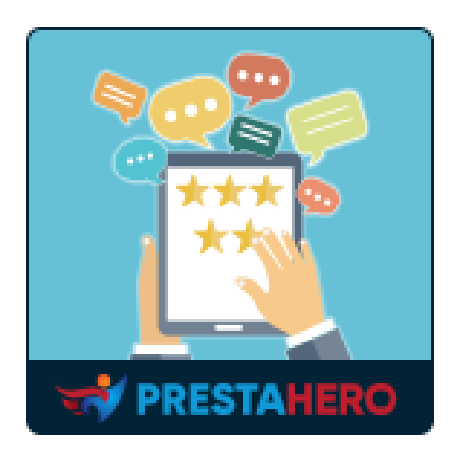

# **PRODUCT REVIEWS**

Gestión completa de opiniones, valoraciones y sistema de FAQ para que las opiniones de los productos sean editables, fáciles de gestionar y multilingües

Un producto de PrestaHero

# Contenido

| I.   | BIENVENIDOS                                   | 4  |
|------|-----------------------------------------------|----|
| 11.  | INTRODUCCIÓN                                  | 4  |
| 111. | . INSTALACIÓN                                 | 4  |
| IV.  | AJUSTES                                       | 5  |
| I.   | 1. General                                    | 6  |
| 2    | 2. Reseñas                                    | 10 |
| 3    | 3. Preguntas y respuestas                     | 19 |
| 4    | 4. Configuración de cupóns                    | 25 |
| 5    | 5. Opciones de diseño                         |    |
| 6    | 6. Compatibilidad                             |    |
| V.   | CRITERIOS DE REVISIÓN                         | 31 |
| VI.  | . LISTA DE REVISIÓN                           | 32 |
| I    | 1. Reseñas y calificaciones                   |    |
| 2    | 2. Lista de comentarios                       |    |
| 3    | 3. Lista de respuestas                        |    |
| VII. | I. LISTA DE PREGUNTAS Y RESPUESTAS            | 38 |
| I.   | I. Preguntas y comentarios para la pregunta   |    |
| 2    | 2. Respuestas y Comentarios para la respuesta |    |
| VIII | II. PERSONAL                                  | 41 |
| I    | I. Personal del back office                   | 41 |
| 2    | 2. Personal del front office                  |    |
| IX.  | LISTA DE AUTORES                              | 43 |
| Х.   | CÓDIGO DE DESCUENTO                           | 43 |
| XI.  | . IMPORTACIÓN Y EXPORTACIÓN                   | 44 |
| I.   | I. Import product reviews                     | 45 |
| 2    | 2. Exportar reseñas de productos              | 50 |
| XII. | I. EMAIL                                      | 52 |
| I    | 1. Plantillas de correo                       | 52 |
| 2    | 2. Automatización                             | 54 |

| 3.    | Seguimiento de correo                                  | . 56 |
|-------|--------------------------------------------------------|------|
| 4.    | Correos electrónicos en cola                           | 56   |
| XIII. | ACTIVIDADES                                            | . 58 |
| XIV.  | CÓMO GESTIONAN LOS CLIENTES LA EVALUACIÓN DE PRODUCTOS | . 59 |
| XV.   | GRACIAS                                                | . 67 |

#### I. **BIENVENIDOS**

Gracias por comprar nuestro producto. Esperamos guiarlo a través de todos los aspectos de la instalación del módulo y la configuración del módulo dentro de este documento. Si tiene alguna pregunta que va más allá del alcance de esta documentación, no dude en ponerse en contacto con nosotros.

## II. INTRODUCCIÓN

Las opiniones de los clientes son un punto importante a la hora de convencer a los clientes potenciales y potenciar la imagen de tu marca. Al recopilar opiniones de los clientes y generar grandes niveles de confianza, no solo aumentará su tasa de conversión sino también sus ventas.

**Product Reviews** lo ayuda a recopilar y mostrar calificaciones y reseñas sobre sus productos y la tienda PrestaShop. Dicha prueba social aumenta su tasa de conversión, el tráfico orgánico y la participación del comprador al aprovechar el contenido generado por el usuario.

\*Product Reviews es compatible con PrestaShop 1.6.x, 1.7.x y 8.x

## III. INSTALACIÓN

**Product Reviews** se puede instalar como otros módulos PrestaShop estándar. Siga los pasos a continuación para instalar este módulo en su sitio web:

- 1. En la oficina administrativa de su sitio web, vaya a "Módulos > Gestor de módulos".
- Haga clic en "Cargar un módulo", seleccione el archivo de instalación del módulo (ets\_reviews.zip) y luego cargue el módulo.
- 3. En la página de listado de módulos, haga clic en el botón "**Instalar**" del módulo que acaba de cargar e instálelo.
- 4. ¡Terminaste! Haga clic en el botón "**Configurar**" para navegar al área de trabajo del módulo.

**Acceso rápido:** también puede navegar a la página de configuración de **Product Reviews** a través del menú de acceso rápido.

| PRESTASHOP 112                                                   | Access rápido • Q, Buscar (b. e): referencia de producto.                                                       | 👁 Ver mi tienda 🋕 🔒 |
|------------------------------------------------------------------|----------------------------------------------------------------------------------------------------|---------------------|
| «<br>Parámetros de la<br>tienda                                  | Welcome<br>Home                                                                                                 | Ayuda               |
| Parámetros<br>Avanzados                                          | Te damos la bienvenida al espacio para crear tu tienda  Tu tienda está online. Cambiar al modo de mantenimiente |                     |
| MÁS<br>1-Click Direct Upgrade                                    | Utiliza el modo de mantenimiento al modificar la tienda                                                         |                     |
| TRUSTED REVIEWS  Opiniones Y Valoraciones                        | ¿Necesitas ayuda?<br>                                                                                           |                     |
| <ul> <li>Preguntas Y<br/>Respuestas</li> <li>Personal</li> </ul> | Accoder a la documentación                                                                                      |                     |
| Actividades     Autores     Descuentos                           | LA AYUDA QUE<br>NECESITA, CUANDO                                                                                |                     |
| Criterios                                                        | LA NECESITA<br>Concéntrese en su negocio. Deje que<br>nosotros nos ocupemos de los                              |                     |
| S Email 🗘 Ajustes                                                | aspectos técnicos.                                                                                              |                     |
|                                                                  |                                                                                                    |                     |

## **IV.** AJUSTES

Después de instalar con éxito nuestro módulo, comencemos a configurar el sistema de revisión de productos para su tienda PrestaShop.

Vaya a la página "**Ajustes**" para encontrar las opciones globales para administrar las reseñas de los clientes.

## I. General

Para comenzar, navegue hasta el módulo de **Product Reviews** en el menú de acceso rápido:

- Haga clic en **Ajustes** para abrir la página de configuración.
- Seleccione la pestaña General.

**Habilitar varios idiomas para las reseñas**: si su tienda admite varios idiomas, habilitar esta opción permite a los clientes dejar reseñas en su idioma preferido, lo que mejora la experiencia del usuario y la participación.

**Cómo mostrar reseñas, comentarios, preguntas y respuestas**: muestre reseñas, comentarios, preguntas y respuestas de todos los idiomas o muestre reseñas, comentarios, preguntas y respuestas del idioma seleccionado. Elija la primera opción si desea que todas las reseñas sean visibles para todos los usuarios, independientemente de su idioma seleccionado. Esto es útil para tiendas con una base de clientes diversa.

**Habilitar reCAPTCHA para**: seleccione las opciones relevantes para evitar el spam y garantizar que solo se produzcan interacciones genuinas en su sitio.

**Tipo de reCAPTCHA**: use reCAPTCHA v2 si prefiere una prueba de desafío-respuesta o reCAPTCHA v3 para una experiencia más fluida y fácil de usar.

#### NOTA:

Para usar Google reCAPTCHA, debes ingresar la **Clave del sitio y la Clave secreta** (para la clave clásica de reCAPTCHA) o el **ID de reCAPTCHA** (para el nuevo proyecto de reCAPTCHA creado en Google Cloud Console).

Google ha anunciado que **todas las claves clásicas de reCAPTCHA deben migrarse a Google Cloud Console antes de finales de 2025**. Anteriormente, las claves de reCAPTCHA se gestionaban por separado en la **Consola de administración de Google reCAPTCHA**, donde los usuarios podían crearlas de forma gratuita sin necesidad de vincular una tarjeta de crédito. Sin embargo, ahora **Google ha trasladado todos los servicios de reCAPTCHA a Google Cloud Console para una gestión centralizada**.

#### ¿Qué debes hacer?

*Si estás usando claves clásicas de reCAPTCHA:* Para seguir utilizando tus claves actuales, debes migrarlas a Google Cloud Console. Sigue esta guía: <u>Cómo migrar reCAPTCHA Classic a</u> <u>Google Cloud</u>

*Si necesitas nuevas claves de reCAPTCHA:* Debes crear nuevas claves, dependiendo de dónde quieras gestionarlas:

- En la antigua Consola de administración de Google reCAPTCHA (hasta que se desactive por completo): <u>Crear una clave de reCAPTCHA en la Consola de</u> <u>administración de Google reCAPTCHA</u>
- En Google Cloud Console (recomendado para compatibilidad futura): <u>Cómo crear</u>
   <u>claves de reCAPTCHA en Google Cloud</u>

Una vez que tengas tus nuevas claves, actualízalas en la configuración del módulo **Product** *Reviews* en tu back office de PrestaShop.

**No requiera que los usuarios registrados ingresen reCAPTCHA**: habilite esta opción para proporcionar una experiencia más fluida a los usuarios registrados, reduciendo la fricción y alentando más interacciones.

**Estados de pedido validados**: seleccione los estados que debe alcanzar el pedido de un cliente antes de que pueda dejar una reseña. Por ejemplo, elija "Entregado" para asegurarse de que solo se puedan revisar las compras verificadas.

| Acceso rápido 👻 🔍 Buscar                                 |                                                        |                            |                                          |                                      |                                                |                             |                  |           |              |             |                        | 📀 Ver mi tienda        | ф <b>Ө</b> |
|----------------------------------------------------------|--------------------------------------------------------|----------------------------|------------------------------------------|--------------------------------------|------------------------------------------------|-----------------------------|------------------|-----------|--------------|-------------|------------------------|------------------------|------------|
| Trusted reviews / Ajustes                                |                                                        |                            |                                          |                                      |                                                |                             |                  |           |              |             |                        |                        |            |
| AJUSTES                                                  |                                                        |                            |                                          |                                      |                                                |                             |                  |           |              |             |                        |                        | Ayuda      |
| Cpiniones y valoraciones - 🖉 Preguntas y Respuest        | as ~                                                   | 👬 Per                      | sonal 🗸 📑                                | Actividades                          | 👛 Autores                                      | n Descuentos                | 🛃 Crite          | rios 🔥 Iı | mportación y | exportación | 👜 Dirección de c       | orreo electrónico ~    |            |
| ♣ > Ajustes                                              |                                                        |                            |                                          |                                      |                                                |                             |                  |           |              |             |                        |                        |            |
|                                                          |                                                        |                            |                                          |                                      |                                                |                             |                  |           | General      | Pereñar     | Productor y Resources  | Configuración de cunóm | Diraño     |
| Ajustes                                                  |                                                        |                            |                                          |                                      |                                                |                             |                  |           | General      | Resentas    | Preguntas y Respuestas | comgaración de capons  | Disello    |
|                                                          |                                                        |                            |                                          |                                      |                                                |                             |                  |           |              |             |                        |                        |            |
| Mabilitar varios idiomas para la resena                  | Permito                                                | SI<br>1 que los c          | ientes deien reseñ                       | ias de productos                     | en varios idiomas                              |                             |                  |           |              |             |                        |                        |            |
|                                                          | -                                                      |                            |                                          |                                      |                                                |                             |                  |           |              |             |                        |                        |            |
| Cómo mostrar reseñas, comentarios, Q&A y respuestas      | Mot                                                    | strar resei<br>strar resei | as, comentarios, (<br>as. comentarios, ( | Q&A y respuesta:<br>O&A y respuesta: | s en todos los idioma<br>s del idioma seleccio | s                           |                  |           |              |             |                        |                        |            |
|                                                          |                                                        |                            |                                          | guri y roopoosto.                    |                                                |                             |                  |           |              |             |                        |                        |            |
| Habilite reCAPTCHA en el formulario de comentarios       | lacksquare                                             | Sí                         |                                          |                                      |                                                |                             |                  |           |              |             |                        |                        |            |
| Habilitar reCAPTCHA para                                 | 🛃 Res                                                  | ieña                       |                                          |                                      |                                                |                             |                  |           |              |             |                        |                        |            |
|                                                          | Con                                                    | nentarios                  | xara reseña                              |                                      |                                                |                             |                  |           |              |             |                        |                        |            |
|                                                          | Pre                                                    | guntas                     |                                          |                                      |                                                |                             |                  |           |              |             |                        |                        |            |
|                                                          | 🗸 Res                                                  | puestas                    |                                          |                                      |                                                |                             |                  |           |              |             |                        |                        |            |
|                                                          | 🗹 Cor                                                  | nentarios                  | vara preguntas/re                        | spuestas                             |                                                |                             |                  |           |              |             |                        |                        |            |
| Tipo reCAPTCHA                                           | 💿 reC                                                  | APTCHA                     | 2                                        |                                      |                                                |                             |                  |           |              |             |                        |                        |            |
|                                                          | O reC                                                  | APTCHA v                   | 3                                        |                                      |                                                |                             |                  |           |              |             |                        |                        |            |
| Clave del sitio *                                        | 6Lfe                                                   | gm8iAAA                    | AFpJnwbqPUHz                             | GNdlvxPP4smXrl                       | HXI                                            |                             |                  |           |              |             |                        |                        |            |
|                                                          | • • • • • • • • • • • • • • • • • • •                  |                            |                                          |                                      |                                                |                             |                  |           |              |             |                        |                        |            |
| Llave secreta *                                          | Llave socreta * 6Lfegm8iAAAAMGpja4Ltsekh_4L7PMsxX8LKpY |                            |                                          |                                      |                                                |                             |                  |           |              |             |                        |                        |            |
| Obtenga la clave del sitio y la clave secreta            |                                                        |                            |                                          |                                      |                                                |                             |                  |           |              |             |                        |                        |            |
| No requiere que los usuarios registrados ingresen a      |                                                        | Sí                         |                                          |                                      |                                                |                             |                  |           |              |             |                        |                        |            |
| reCAPTCHA                                                |                                                        |                            |                                          |                                      |                                                |                             |                  |           |              |             |                        |                        |            |
| Pulse la tecla Intro para publicar una reseña/comentario |                                                        | No                         |                                          |                                      |                                                |                             |                  |           |              |             |                        |                        |            |
| Estados de pedidos validados                             |                                                        | ID                         | Nombre                                   |                                      |                                                |                             |                  |           |              |             |                        |                        |            |
|                                                          |                                                        | 17                         | Autorizado. El v                         | endedor lo captu                     | irará                                          |                             |                  |           |              |             |                        |                        |            |
|                                                          |                                                        | 6                          | Cancelado                                |                                      |                                                |                             |                  |           |              |             |                        |                        |            |
|                                                          |                                                        | 1                          | En espera de pa                          | igo por cheque                       |                                                |                             |                  |           |              |             |                        |                        |            |
|                                                          |                                                        | 10                         | En espera de pa                          | igo por transferer                   | ncia bancaria                                  |                             |                  |           |              |             |                        |                        |            |
|                                                          |                                                        | 13                         | En espera de va                          | lidación por cont                    | tra reembolso.                                 |                             |                  |           |              |             |                        |                        |            |
|                                                          |                                                        | 5                          | Entregado                                |                                      |                                                |                             |                  |           |              |             |                        |                        |            |
|                                                          |                                                        | 4                          | Enviado                                  |                                      |                                                |                             |                  |           |              |             |                        |                        |            |
|                                                          |                                                        | 8                          | Error en pago                            |                                      |                                                |                             |                  |           |              |             |                        |                        |            |
|                                                          |                                                        | 14                         | Esperando el pa                          | ago                                  |                                                |                             |                  |           |              |             |                        |                        |            |
|                                                          |                                                        | 2                          | Pago aceptado                            |                                      |                                                |                             |                  |           |              |             |                        |                        |            |
|                                                          |                                                        | 16                         | Pago parcial                             |                                      |                                                |                             |                  |           |              |             |                        |                        |            |
|                                                          |                                                        | 11                         | Pago remoto ac                           | eptado                               |                                                |                             |                  |           |              |             |                        |                        |            |
|                                                          |                                                        | 12                         | Pedido pendien                           | te por falta de st                   | ock (no pagado)                                |                             |                  |           |              |             |                        |                        |            |
|                                                          |                                                        | 9                          | Pedido pendien                           | te por falta de st                   | ock (pagado)                                   |                             |                  |           |              |             |                        |                        |            |
|                                                          |                                                        | 3                          | Preparación en                           | curso                                |                                                |                             |                  |           |              |             |                        |                        |            |
|                                                          |                                                        | 7                          | Reembolsado                              |                                      |                                                |                             |                  |           |              |             |                        |                        |            |
|                                                          |                                                        | 15                         | Reembolso par                            | cial                                 |                                                |                             |                  |           |              |             |                        |                        |            |
|                                                          | El pedia                                               | do del clie                | te debe cambiars                         | e al estado verifi                   | cado anterior antes a                          | e que los clientes puedan a | lejar una reseñi | a         |              |             |                        |                        |            |
|                                                          |                                                        |                            |                                          |                                      |                                                |                             |                  |           |              |             |                        |                        |            |

**Actividades registradas**: habilite estas opciones para rastrear y registrar diferentes tipos de interacciones de los clientes en su sitio. Esto ayuda a analizar la participación y los patrones de actividad de los clientes. Por ejemplo, rastrear cuántas preguntas se hacen y se responden puede ayudarlo a comprender mejor las inquietudes de los clientes.

Mostrar nombre del cliente: elija cómo desea que se muestre el nombre del cliente.

**Cómo mostrar la calificación y la pregunta cuando no hay datos disponibles**: seleccione lo que desea mostrar.

**Habilitar caché**: habilite esta opción para mejorar los tiempos de carga de la página al almacenar en caché los datos de las reseñas.

**Duración de la caché**: especifique cuánto tiempo almacenar en caché los datos de las reseñas de productos. Deje en blanco para el almacenamiento en caché permanente.

**Deshabilitar la biblioteca Slick**: habilite esta opción si su tema ya incluye la biblioteca Slick para evitar conflictos y mejorar los tiempos de carga.

| Cpiniones y valoraciones 🗸 🛛 👰 Preguntas y Respuesta                                 | as 🗸 🁬 Personal 🗸 🔄 Actividades 🎄 Autores 🧥 Descuentos 🛃 Criterios 🚸 Importación y exportación 🛓 Dirección de correo electrónico 🗸                                                                                                  |  |  |  |  |  |
|--------------------------------------------------------------------------------------|----------------------------------------------------------------------------------------------------|--|--|--|--|--|
| Actividades registradas 😴 El cliente deja una reseña, un comentario o una respuesta  |                                                                                                    |  |  |  |  |  |
|                                                                                      | 🖉 El cliente hace una pregunta, deja una respuesta, comenta o responde a una pregunta/una respuesta                                                                                                    |  |  |  |  |  |
|                                                                                      | 🗹 Al Cliente le gusta/no le gusta una reseña, pregunta, etc.                                                                                                    |  |  |  |  |  |
| No registrar las actividades de los administradores                                  | No No                                                                                                    |  |  |  |  |  |
| Cómo mostrar el nombre del cliente                                                   | Nombre complete (por ejemplo: John Smith)                                                                                                    |  |  |  |  |  |
|                                                                                      | Nombre del acrónimo (p. ej.: 3. Smith)                                                                                                    |  |  |  |  |  |
|                                                                                      | Acrónimo del apellido (p. e): John S.)                                                                                                    |  |  |  |  |  |
| Mostrar información del producto cuando escriba una reseña<br>y agregue una pregunta | Si Si                                                                                                    |  |  |  |  |  |
| Período de tiempo de visualización                                                   | Si Si                                                                                                    |  |  |  |  |  |
| Cómo mostrar calificación y pregunta cuando no hay datos                             | 🚫 Mostrar los botones "Escribe tu reseña" y "Haz una pregunta"                                                                                                    |  |  |  |  |  |
| disponibles                                                                          | Mostrar el cuadro "Calificación promedio"                                                                                                    |  |  |  |  |  |
|                                                                                      | El cuadro de calificación incluye la calificación prometio del producto e iconos de cinco estrellas.                                                                                                    |  |  |  |  |  |
| Botón "Valorar ahora"                                                                | Rate now en +                                                                                                    |  |  |  |  |  |
|                                                                                      |                                                                                                    |  |  |  |  |  |
| D /                                                                                  |                                                                                                    |  |  |  |  |  |
| Boton "Cancelar suscripcion"                                                         | Unsubscribe en •                                                                                                    |  |  |  |  |  |
|                                                                                      |                                                                                                    |  |  |  |  |  |
| Habilitar caché                                                                      | Si Si                                                                                                    |  |  |  |  |  |
|                                                                                      | The module uses PrestaShop Smarty Cache, so please make sure that PrestaShop Smarty Cache is enabled to use this feature                                                                                                    |  |  |  |  |  |
| Caché de por vida                                                                    | 24 Home                                                                                                    |  |  |  |  |  |
|                                                                                      | 27 ION8                                                                                                    |  |  |  |  |  |
|                                                                                      | Bonar caché de reseñas de productos                                                                                                    |  |  |  |  |  |
|                                                                                      | Ungar en banco para amacenar en coone ae<br>forma permacente                                                                                                    |  |  |  |  |  |
| Deshabilitar la biblioteca Slick                                                     | No                                                                                                    |  |  |  |  |  |
|                                                                                      | Si u tema achual ya tiane la biblioteca Sick, puede desactivar la biblioteca Sick del módula "Product Reviews - Ratings, Goade Sniapest, O&A" para evitar llamar a esta biblioteca varias veces y, por la tanta, aumentar el tierno |  |  |  |  |  |
|                                                                                      | de carga de la página. Si su tema actual no tiene una biblioteca Slick, activar esta opción provocará un error.                                                                                                    |  |  |  |  |  |
|                                                                                      |                                                                                                    |  |  |  |  |  |
|                                                                                      | Guardar                                                                                                    |  |  |  |  |  |
|                                                                                      |                                                                                                    |  |  |  |  |  |
|                                                                                      |                                                                                                    |  |  |  |  |  |

Haga clic en "Guardar" para aplicar su configuración.

#### 2. Reseñas

El módulo de **'Product Reviews'** ofrece una amplia gama de configuraciones personalizables para ayudarlo a administrar las reseñas de manera efectiva. Esta guía lo guiará a través de cada opción disponible en la página **Ajustes > Reseñas**, proporcionando explicaciones claras y ejemplos específicos para configuraciones más complejas.

#### Accediendo a la configuración de revisión

Para comenzar, navegue hasta el módulo de **Product Reviews** en el menú de acceso rápido:

- 1. Haga clic en "**Ajustes**" para abrir la página de configuración.
- 2. Seleccione la pestaña "Reseñas".

# Opciones de configuración detalladas

| Grupo de                  | Onción                                                                          | Descrinción                                                                                                    |
|---------------------------|---------------------------------------------------------------------------------|----------------------------------------------------------------------------------------------------|
| opciones                  | Opcion                                                                          | Description                                                                                                    |
| Opciones de<br>permiso    | ¿Quién puede escribir<br>reseñas de productos?                                  | Especifique qué grupos de usuarios<br>pueden escribir reseñas.<br><b>Ejemplo:</b> Seleccionar "Clientes que<br>ya compraron el producto" garantiza<br>que solo los compradores<br>verificados puedan dejar reseñas, lo<br>que aumenta la credibilidad. |
|                           | ¿Quién puede calificar<br>productos?                                            | Similar a la configuración anterior,<br>elija quién puede calificar productos.                                                                                                    |
| Opciones de               | Todas las reseñas deben ser<br>validadas por un empleado                        | Decida si las reseñas necesitan<br>aprobación antes de ser publicadas                                                                                                    |
| aprobación de<br>revisión | Aprobar automáticamente<br>la revisión si el cliente ha<br>comprado el producto | Aprobar automáticamente las<br>reseñas de compradores verificados                                                                                                    |
|                           | Rechazar reseña,<br>comentario, respuesta                                       | Habilite esta configuración para rechazar contenido inapropiado                                                                                                    |
| Gestión de<br>reseñas     | Número máximo de reseñas<br>por usuario                                         | Establezca un límite en el número de<br>reseñas que puede enviar un<br>usuario. Deje en blanco para no<br>tener límite.                                                                                                    |
| Frecuencia y<br>longitud  | Tiempo mínimo entre 2<br>reseñas del mismo usuario                              | Defina el intervalo mínimo entre<br>reseñas del mismo usuario en<br>segundos. Deje en blanco para no                                                                                                    |

|                             |                                                                             | tener límite.                                                                                                    |
|-----------------------------|-----------------------------------------------------------------------------|----------------------------------------------------------------------------------------------------|
|                             |                                                                             | <b>Ejemplo</b> : Configurarlo en 86400 (24<br>horas) evita el spam al limitar a los<br>usuarios a una revisión por día.                                                                                   |
|                             | Longitud máxima/mínima<br>de contenido de reseña,<br>comentario o respuesta | Limite la longitud del contenido en<br>caracteres.                                                                                                    |
| Comentarios y<br>respuestas | ¿Quién puede comentar (o<br>responder) una reseña?                          | <ul> <li>Defina quién puede comentar o<br/>responder. Las opciones incluyen:</li> <li>Cualquier usuario registrado</li> <li>Administrador y autor de la<br/>reseña</li> <li>Solo administrador</li> </ul> |
|                             | Mostrar siempre el cuadro<br>de comentarios/respuestas                      | Mostrar el cuadro de comentarios o<br>el cuadro de respuestas de forma<br>predeterminada                                                                                                    |
|                             | Permitir que los usuarios<br>carguen fotos/videos en su<br>reseña           | Habilitar cargas de fotos/videos                                                                                                    |
| Medios y<br>etiquetas       | Número máximo de<br>fotos/videos cargados                                   | Establezca el límite para las cargas<br>de fotos/videos. Debe ser mayor que<br>0.                                                                                                    |
|                             | Etiqueta de compra<br>verificada                                            | Mostrar una etiqueta para compras<br>verificadas. Deje en blanco para no<br>mostrar.                                                                                                    |

|                                | Mostrar calificación<br>promedio y las últimas<br>reseñas en la página de<br>inicio | Mostrar calificaciones promedio y las<br>últimas reseñas en la página de<br>inicio                                                                                                    |
|--------------------------------|-------------------------------------------------------------------------------------|----------------------------------------------------------------------------------------------------|
| Configuraciones<br>adicionales | Posición del bloque "Reseña<br>promedio"                                            | <ul> <li>Elija dónde mostrar el bloque de revisión promedio:</li> <li>Debajo del botón "Agregar al carrito"</li> <li>Debajo del precio del producto</li> <li>Debajo de los botones "Compartir" (predeterminado)</li> <li>En el bloque "Reassurance del cliente"</li> <li>Gancho personalizado</li> </ul> |

Por ejemplo, aquí hay una sección de reseñas de productos en la página de detalles del producto:

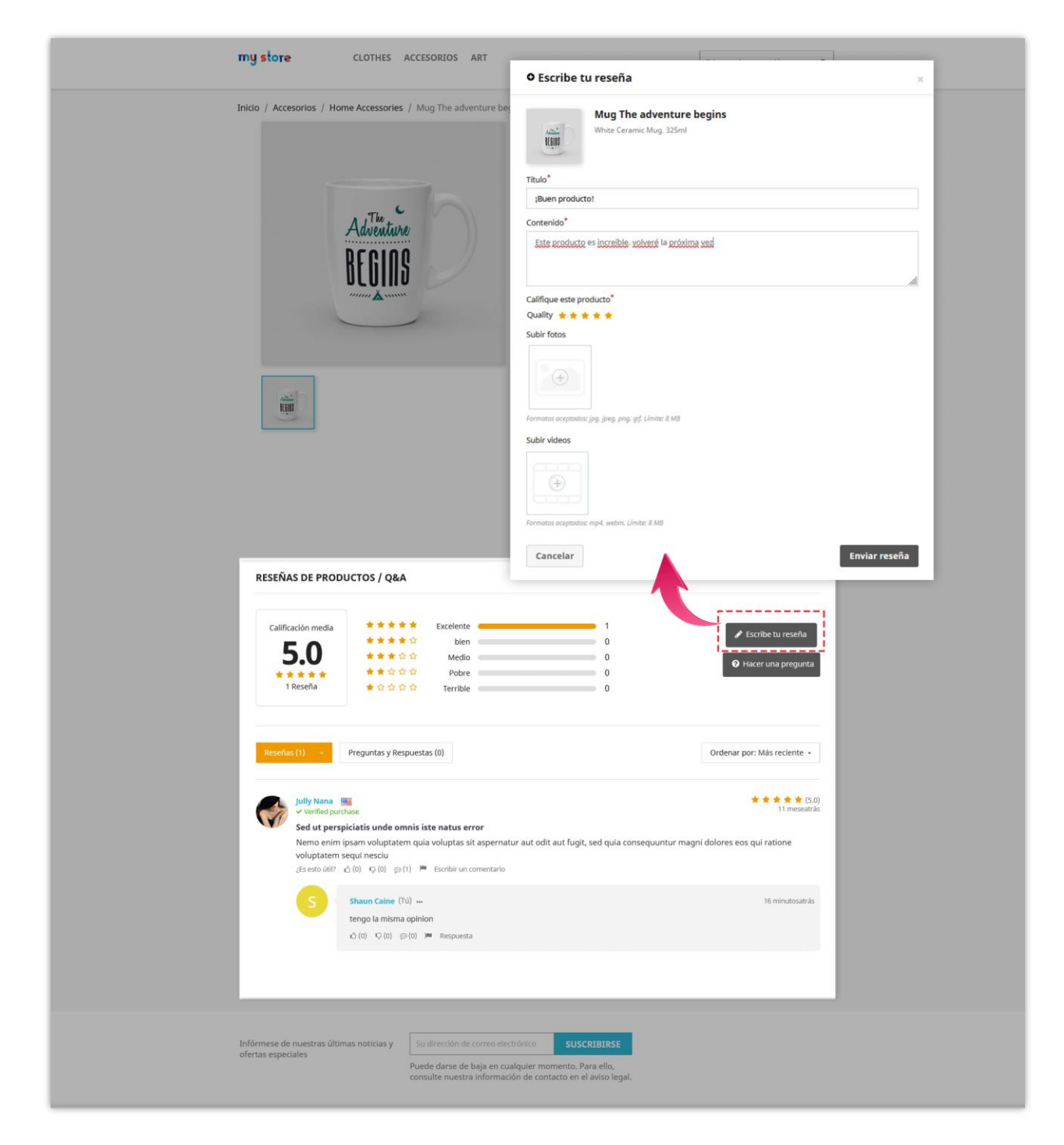

Los clientes pueden editar o eliminar su reseña publicada. A los clientes también les puede gustar/no gustar, dejar un comentario o denunciar una reseña como abusada.

|                                                                                                    | Hubble Certained Mug. 325ml         Cantidad         Image: Comparity in the Customer Reassurance module)         Comparity in the Customer Reassurance module)         Certificad(int) in the Customer Reassurance module)         Delivery policy<br>(effit with the Customer Reassurance module)         Delivery policy<br>(effit with the Customer Reassurance module)         Descripcion Detailes del producto         Descripcion Detailes del producto         The adventure begins with a cup of coffee. Set out to conquer the dayt<br>8,2m diameter / 9,5cm height / 0.43kg. Dishwasher-prod. |
|----------------------------------------------------------------------------------------------------|----------------------------------------------------------------------------------------------------|
| RESEÑAS DE PRODUCTOS / Q&A         Calificación media         5.0         2 Reseñas         X do do do do do do do do do do do do do                                                                                                    | 2<br>0<br>0<br>0<br>0<br>0<br>0<br>0<br>0<br>0<br>0<br>0<br>0<br>0<br>0<br>0<br>0<br>0<br>0<br>0                                                                                                    |
| Shaun Caine (Tú)         ¡Buen producto!         ¡Este producto es increible! Altamente recomendado         ¿Es esto did? △(0) ♀(0) ⊕(0) >> Escribir un comentario         Image: State of the state of the state of the | ★★★★★ (5,0)<br>20 segundosatrás<br>★★★★★ (5,0)<br>11 meseatrás<br>dít aut fugit, sed quia consequuntur magni dolores eos qui ratione                                                                                                    |
| S shaun Caine (Tú)<br>tengo la misma opinion<br>△ (0) ♀ (0) ⊨ @ Respuesta<br>Infórmese de nuestras últimas noticias y<br>ofertas especiales<br>Su dirección de correo electrónico<br>Puede darse de baja en cualquier<br>consulte nuestra información de co                                                                                                    | 26 minutosatrás SUSCRIBIRSE momento. Para ello, ontacto en el aviso legal.                                                                                                    |

Aquí hay una sección de reseñas de productos en la página de inicio:

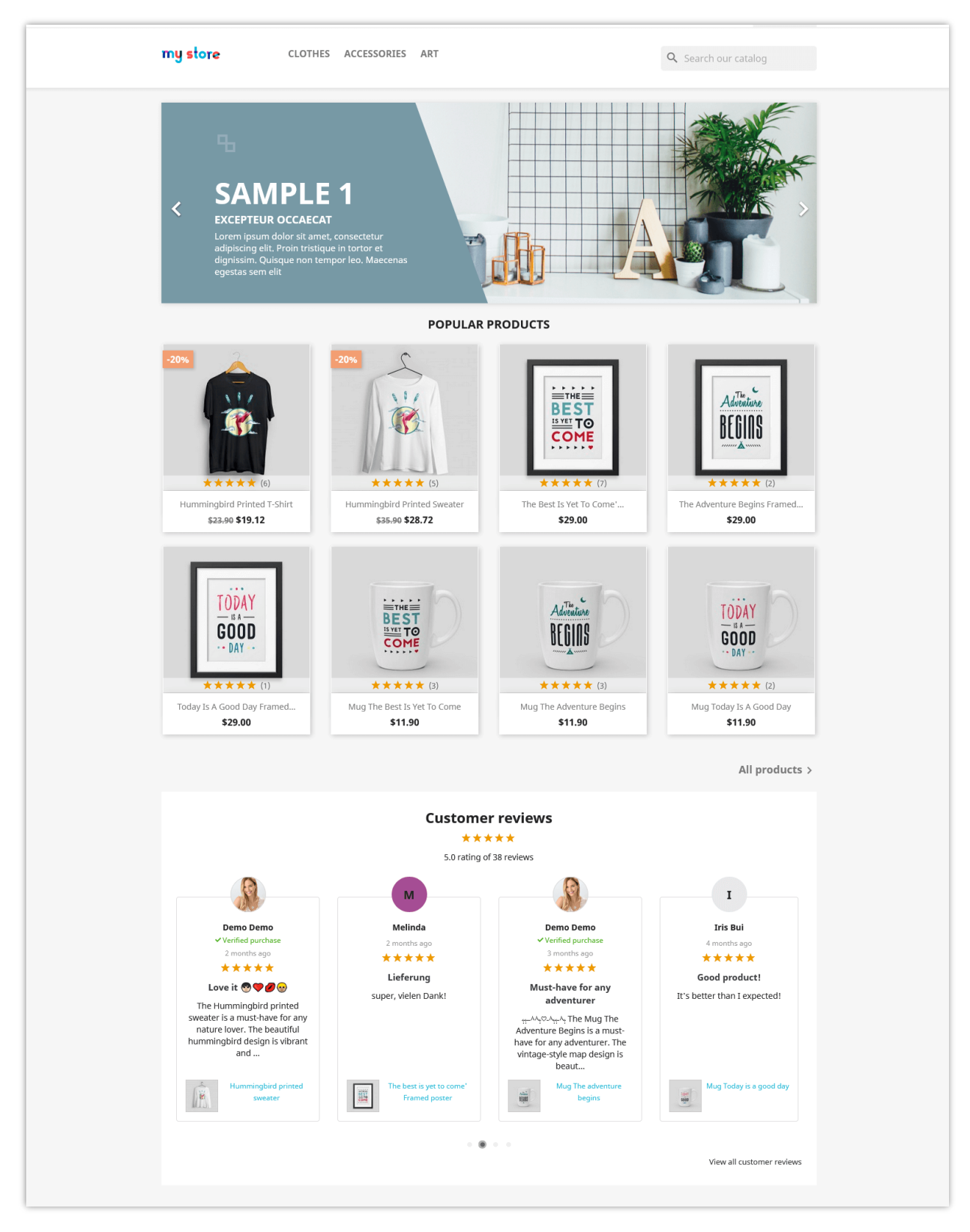

El módulo también muestra todas las reseñas y calificaciones en una página separada:

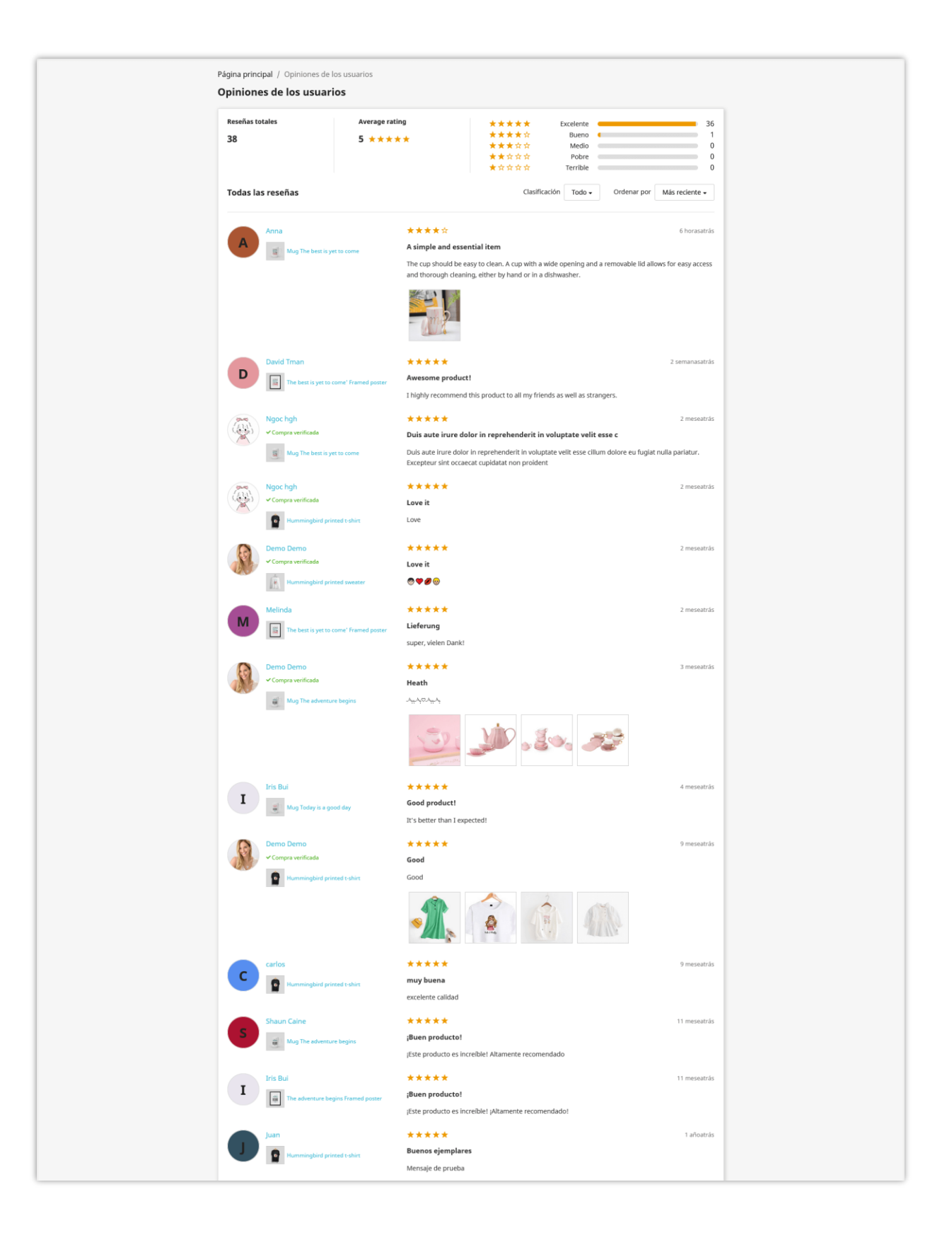

#### Nota:

En la actualidad, nuestro módulo admite la visualización automática de reseñas de productos en Google Snippet y es compatible con el último algoritmo de Google. Este método funciona bien con la mayoría de los temas para PrestaShop. Sin embargo, para algunos temas personalizados, la visualización de reseñas de productos en Google Snippet puede no funcionar y es posible que deba agregar el gancho manualmente. Siga las instrucciones a continuación:

- Abra el archivo: /themes/your\_current\_theme/templates/\_partials/microdata/productjsonld.tpl
- Agregue **{hook h='displayMicrodataAggregateRating' id\_product=\$product.id}** en la línea 59. Puede consultar la captura de pantalla a continuación.

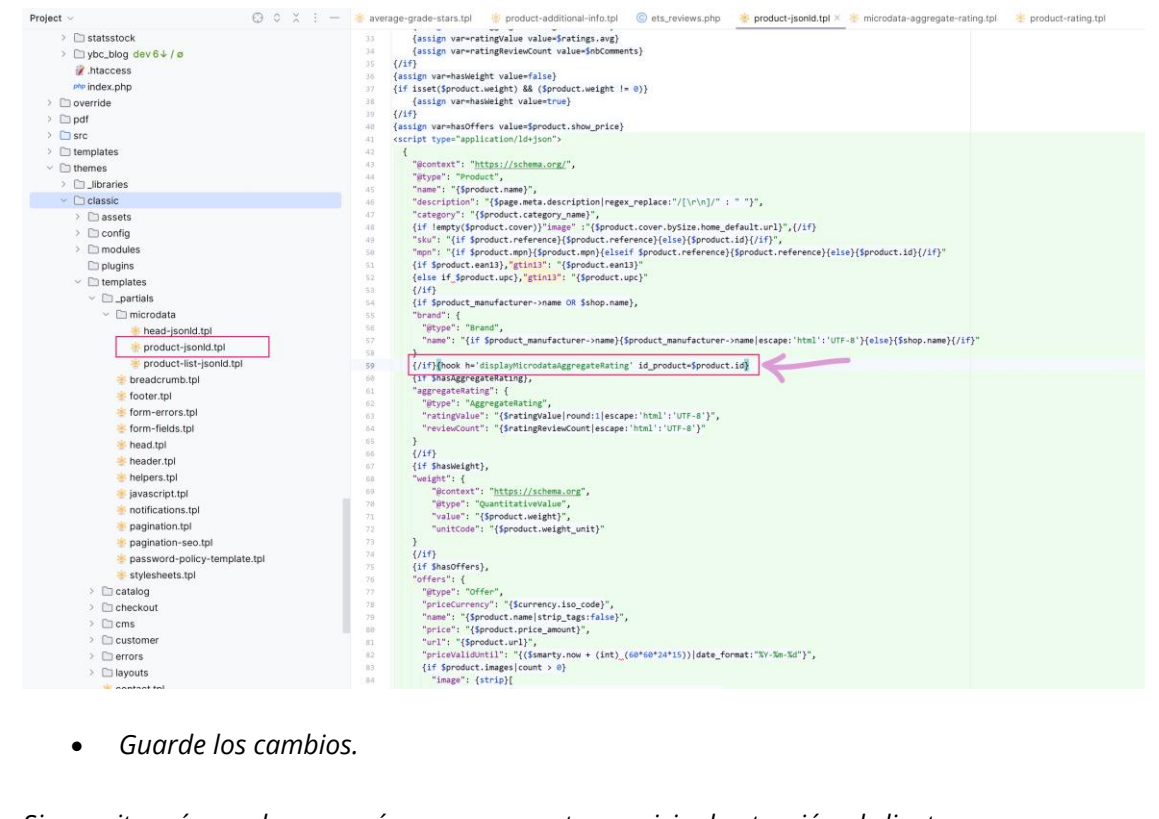

Si necesita más ayuda, comuníquese con nuestro servicio de atención al cliente.

## 3. Preguntas y respuestas

El módulo de "**Preguntas y respuestas**" en el módulo de **Product Reviews** permite a los clientes hacer preguntas y recibir respuestas, fomentando una comunidad de conocimiento compartido en torno a sus productos. Esta guía lo guiará a través de cada opción de configuración en la página **Ajustes > Preguntas y respuestas**, proporcionando explicaciones claras y ejemplos específicos para configuraciones más complejas.

#### Accediendo a la configuración de preguntas y respuestas

Para comenzar, navegue hasta el módulo de **Product Reviews** en el menú de acceso rápido:

- 1. Haga clic en "**Ajustes**" para abrir la página de configuración.
- 2. Seleccione la pestaña "Preguntas y respuestas".

| Grupo de onciones         | Onción                                                        | Descrinción                                                                |
|---------------------------|---------------------------------------------------------------|----------------------------------------------------------------------------|
|                           | opcion                                                        | Description                                                                |
| Configuraciones generales | Habilitar preguntas y<br>respuestas                           | Elija si permitir la función de<br>preguntas y respuestas en<br>su tienda. |
|                           | Permitir que los invitados<br>hagan una pregunta              | Permita a los invitados<br>(usuarios no registrados)<br>hacer preguntas.   |
| Validación y permisos     | Todas las preguntas deben<br>ser validadas por un<br>empleado | Decida si las preguntas<br>necesitan aprobación antes<br>de ser publicadas |
|                           | ¿Quién puede responder (o                                     | Defina quién puede                                                         |

#### Opciones de configuración detalladas

|                          | comentar) a una pregunta? | responder a las preguntas.    |
|--------------------------|---------------------------|-------------------------------|
|                          |                           | Las opciones incluyen:        |
|                          |                           | Cualquier usuario             |
|                          |                           | registrado                    |
|                          |                           | • Administrador y             |
|                          |                           | autor de la pregunta          |
|                          |                           | • Solo administrador          |
|                          |                           | <b>Ejemplo</b> : seleccionar  |
|                          |                           | "Administrador y autor de la  |
|                          |                           | pregunta" garantiza que solo  |
|                          |                           | el autor original y los       |
|                          |                           | administradores puedan        |
|                          |                           | proporcionar respuestas,      |
|                          |                           | manteniendo el control        |
|                          |                           | sobre las respuestas.         |
|                          | Mastrar sigmara al suadro | Mostrar el cuadro de          |
|                          | de respuestas             | respuestas de forma           |
| Configuraciones de       | de respuestas             | predeterminada                |
| pantalla                 |                           | Mostrar el cuadro de          |
|                          | Mostrar siempre el cuadro | comentarios de forma          |
|                          | de comentanos             | predeterminada                |
|                          | Habilitar me gusta/no me  | Permitir a los clientes votar |
|                          |                           | sobre preguntas y             |
| Interacción y moderación | ξμοτα                     | respuestas                    |
|                          | Permitir a los clientes   | Permitir a los usuarios       |
|                          | eliminar preguntas        | eliminar sus preguntas        |
|                          |                           |                               |

|                       | Permitir a los clientes<br>eliminar preguntas,<br>comentarios o respuestas<br>cuando su estado está<br>aprobado | Permitir a los usuarios<br>eliminar el contenido<br>después de que haya sido<br>aprobado                                                   |
|-----------------------|----------------------------------------------------------------------------------------------------|----------------------------------------------------------------------------------------------------|
|                       | Permitir a los clientes editar<br>preguntas                                                                     | Permitir a los usuarios editar<br>sus preguntas                                                                                            |
|                       | Permitir a los clientes editar<br>preguntas, respuestas o<br>comentarios cuando el<br>estado está aprobado      | Permitir a los usuarios editar<br>el contenido después de que<br>haya sido aprobado                                                        |
|                       | Aprobar automáticamente comentarios/respuestas                                                                  | Aprobar automáticamente comentarios y respuestas                                                                                           |
|                       | Tiempo mínimo entre 2<br>preguntas del mismo<br>usuario                                                         | Configure un intervalo de<br>tiempo mínimo entre dos<br>preguntas dejadas por el<br>mismo usuario. Deje en<br>blanco para no tener límite. |
| Frecuencia y longitud | Longitud mínima de<br>contenido de pregunta,<br>comentario o respuesta                                          | Establezca una longitud<br>mínima para el contenido en<br>caracteres.                                                                      |
|                       | Longitud máxima de<br>contenido de pregunta,<br>comentario o respuesta                                          | contenido en caracteres.<br>Deje en blanco para el límite<br>predeterminado (65535<br>caracteres).                                         |

|                                | Número de preguntas<br>iniciales                  | El número de preguntas<br>mostradas inicialmente. Si el<br>número real de preguntas es<br>mayor, aparecerá un<br>enlace/botón "Ver más". |  |  |  |
|--------------------------------|---------------------------------------------------|----------------------------------------------------------------------------------------------------|--|--|--|
|                                | Número de preguntas por<br>"Ver más"              | Número de preguntas<br>cargadas cada vez que se<br>hace clic en "Ver más".                                                               |  |  |  |
| Límites de visualización       | Número de respuestas<br>iniciales                 | El número de respuestas<br>mostradas inicialmente.                                                                                       |  |  |  |
|                                | Número de respuestas por<br>"Ver más"             | Número de respuestas<br>cargadas cada vez que se<br>hace clic en "Ver más".                                                              |  |  |  |
|                                | Número de respuestas<br>iniciales                 | El número de respuestas<br>mostradas inicialmente.                                                                                       |  |  |  |
|                                | Número de respuestas por<br>"Ver más"             | Número de respuestas<br>cargadas cada vez que se<br>hace clic en "Ver más".                                                              |  |  |  |
| Configuraciones                | Mostrar hora de publicación<br>de la pregunta     | Mostrar la hora de<br>publicación de las preguntas                                                                                       |  |  |  |
| Configuraciones<br>adicionales | De forma predeterminada,<br>ordenar preguntas por | Elija el método de<br>ordenación predeterminado<br>(Último/Más antiguo/Útil).                                                            |  |  |  |

Por ejemplo, aquí hay una sección de preguntas y respuestas en la página de detalles del producto:

| Inicio / Accesorios / Home Accessories                                                                        | s / Pack Mug + Framed poster  PACK MUG + FRAMED POSTER  35,00 5 En lugar de 204,50 5 Mug The Adventure Begins + Framed poster Today is a good day 40x60cm  Este pack contiene  Today is a good day framed poster  29,00 5 x 5 |
|----------------------------------------------------------------------------------------------------|----------------------------------------------------------------------------------------------------|
| EGINS                                                                                                    | Pack Mug + Framed poster         Mug The Adventure Begins + Framed poster Today is a good day 40x60cm                                                                                                    |
|                                                                                                    | Promoción<br>Contenido*<br>< <u>{Tienen alguna promoción para nuevos clientes</u> ? ¿ <u>Puedo obtener un cupón</u> de <u>descuento para este</u><br>producto?                                                                |
| Calificación media                                                                                            | Cancelar ENVIAR PREGUNTA                                                                                                    |
| ☆ ☆ ☆ ☆ ☆     O Reseña     ★ ★ ☆ ☆     O Reseña     ★ ☆ ☆ ☆     O Reseña     ★ ☆ ☆ ☆     O Reseña     ★ ☆ ☆ ☆ | 2 12     Pobre     0       2 12     Terrible     0                                                                                                    |
| Infórmese de nuestras últimas noticias y<br>ofertas especiales                                                | Su dirección de correo electrónico SUSCRIBIRSE Puede darse de baja en cualquier momento. Para ello, consulte nuestra información de contacto en el aviso legal.                                                               |

Los clientes pueden editar o eliminar su pregunta/respuesta publicada. A los clientes también les puede gustar/no gustar, responder una pregunta, dejar un comentario o denunciar una pregunta/respuesta como abuso.

| Inicio / Accessories / Pack Mug + Framed poster                                                                                                    | <section-header><section-header></section-header></section-header>        |
|----------------------------------------------------------------------------------------------------|---------------------------------------------------------------------------|
| RESERVAS DE PRODUCTOS / Q&A         Calificación media         0.00         0.00         0.00         0.00         0.00         0.00         0.00         0.00         0.00         0.00         0.00         0.00         0.00         0.00         0.00         0.00         0.00         0.00         0.00         0.00         0.00         0.00         0.00         0.00         0.00         0.00         0.00         0.00         0.00         0.00         0.00         0.00         0.00         0.00         0.00         0.00         0.00         0.00         0.00         0.00         0.00         0.00         0.00         0.00         0.00         0.00         0.00         0.00         0.00 | a pregunta antes                                                          |
| Infórmese de nuestras últimas noticias y Su dirección de correo electróni<br>ofertas especiales Puede darse de baja en cualqui<br>consulte nuestra información d                                                                                                    | co SUSCRIBIRSE<br>er momento. Para ello,<br>e contacto en el aviso legal. |

## 4. Configuración de cupóns

La pestaña "**Cupón**" en el módulo de **Product Reviews** le permite ofrecer incentivos a los clientes que dejan reseñas. Esta guía lo guiará a través de cada opción disponible en la pestaña **Cupón** y proporcionará ejemplos específicos para ayudarlo a configurar la configuración de manera efectiva.

#### Accediendo a la configuración del cupón

- 1. Navegue hasta el módulo de **Product Reviews** en el menú de acceso rápido.
- 2. Haga clic en **Ajustes** para abrir la página de configuración.
- 3. Seleccione la pestaña **Cupón**.

| Grupo de opciones         | Opción                                                                             | Descripción                                                                                                |
|---------------------------|------------------------------------------------------------------------------------|----------------------------------------------------------------------------------------------------|
|                           | Ofrezca un código de cupón<br>para nuevas reseñas                                  | Aumente el número de<br>reseñas dando un cupón a<br>los clientes después de que<br>envíen una nueva reseña |
| Configuraciones generales | Solo otorgue cupones para<br>calificaciones de 5 estrellas                         | Proporcione cupones solo<br>para reseñas con una<br>calificación de 5 estrellas                            |
|                           | Solo otorgue cupones para<br>la primera reseña de cada<br>cliente en cada producto | Restrinja los cupones a la<br>primera reseña que un<br>cliente deja en cada<br>producto                    |
| Configuraciones de        | Opciones de descuento                                                              | Elija el tipo de descuento                                                                                 |

## Opciones de configuración detalladas

| descuento |                                   | <ul> <li>que desea ofrecer.</li> <li>Código de descuento<br/>fijo</li> <li>Generar código de<br/>descuento<br/>automáticamente</li> </ul>  |  |  |
|-----------|-----------------------------------|----------------------------------------------------------------------------------------------------|--|--|
|           | Prefijo de descuento              | Agregue un prefijo al código<br>de descuento generado,<br>esto lo ayudará a distinguirlo<br>fácilmente de otros<br>descuentos en la tienda |  |  |
|           | Envío gratis                      | Ofrezca envío gratis como<br>parte del descuento                                                                                           |  |  |
|           | Aplicar un descuento              | Especifique el tipo de<br>descuento.<br>• Porcentaje (%)<br>• Monto<br>• Ninguno                                                           |  |  |
|           | Nombre del descuento              | Nombre del descuento<br>(ingrese en varios idiomas)                                                                                        |  |  |
|           | Porcentaje/monto del<br>descuento | Ingrese el porcentaje/monto<br>del descuento (no se aplica a<br>los costos de envío)                                                       |  |  |
|           | Disponibilidad del descuento      | Especifique el período de<br>disponibilidad para el                                                                                        |  |  |

|                                |                                                                        | descuento                                                                                                    |  |  |  |
|--------------------------------|------------------------------------------------------------------------|----------------------------------------------------------------------------------------------------|--|--|--|
|                                | Monto mínimo                                                           | Establezca el monto mínimo<br>del pedido requerido para<br>usar el cupón.                                                             |  |  |  |
|                                | Moneda                                                                 | Seleccione la moneda.                                                                                                    |  |  |  |
|                                | Impuesto                                                               | Elija si el monto incluye o<br>excluye el impuesto.                                                                                   |  |  |  |
|                                | Envío                                                                  | Especifique si el envío está<br>incluido o excluido del<br>monto.                                                                     |  |  |  |
|                                | Excluir productos con<br>descuento                                     | Excluir productos que ya<br>están descontados                                                                                         |  |  |  |
|                                | Resaltar                                                               | Resaltar el cupón en la<br>cuenta del cliente                                                                                         |  |  |  |
| Configuraciones<br>adicionales | ¿Se puede usar con otros<br>cupones en el mismo carrito<br>de compras? | Permita que el cupón se<br>combine con otros cupones                                                                                  |  |  |  |
|                                | Mensaje emergente de<br>"Gracias"                                      | Personalice el mensaje que<br>se muestra en una ventana<br>emergente después de que<br>un cliente escribe una<br>reseña y se aprueba. |  |  |  |

Después de configurar todas las opciones, asegúrese de hacer clic en **Guardar** para aplicar su configuración.

Los clientes pueden consultar los códigos de cupón que han obtenido en el área "Su

cuenta > Cupones de descuento":

| cio / Su cuenta / To | us cupones de descue | ento     |        |         |             |                     |
|----------------------|----------------------|----------|--------|---------|-------------|---------------------|
| is cupones de l      | descuento            |          |        |         |             |                     |
| Código               | Descripción          | Cantidad | Valor  | Mínimo  | Acumulativo | Fecha de expiración |
| REV_KI4CNKM9         | Review               | 1        | 20.00% | Ninguno | Sí          | 05/06/2022          |
|                      |                      |          |        |         |             |                     |

## 5. Opciones de diseño

Personalizar el diseño de su módulo de "**Product Reviews**" le permite alinearlo con la marca de su tienda y mejorar el atractivo visual de la sección de reseñas. Esta guía lo guiará a través de cada opción de configuración en "**Ajustes > Diseño**", proporcionando explicaciones claras y ejemplos específicos para configuraciones más complejas.

## Accediendo a la configuración de diseño

- Navegue hasta el módulo de "**Product Reviews**" en el menú de acceso rápido.
- Haga clic en "**Ajustes**" para abrir la página de configuración.
- Seleccione la pestaña "Diseño".

#### Personalización de color

- **Color 1**: Cambie el color de los siguientes elementos:
  - Estrellas de calificación

- Fondo del botón de filtro cuando está activado
- Fondo del botón publicar reseña/comentario/respuesta

**Ejemplo**: Si el color principal de su tienda es azul, configure Color 1 en un tono de azul para mantener la coherencia en la sección de reseñas.

- **Color 2**: Cambie el color de los siguientes elementos:
  - Fondo del botón "Escribe tu reseña"
  - Fondo del botón "Haz una pregunta"
  - Fondo de la pestaña activa en "Mi cuenta/Mis reseñas"

**Ejemplo**: use un color contrastante para estos botones para que destaquen y fomenten la interacción del usuario.

• **Color 3**: Cambie el color para: Fondo y borde del botón al pasar el mouse por encima

**Ejemplo**: configure un tono más claro de su color principal para los efectos de desplazamiento para proporcionar comentarios visuales sutiles cuando los usuarios interactúen con los botones.

• **Color 4**: Cambie el color para: Texto "Compra verificada"

**Ejemplo**: use un color que indique confianza, como el verde, para el texto "Compra verificada" para resaltar la credibilidad de las reseñas.

• **Color 5**: Cambie el color para: Nombre del cliente

**Ejemplo**: configure esto en un color neutral, como negro o gris oscuro, para garantizar la legibilidad y la coherencia en la sección de reseñas.

Después de personalizar los colores para que coincidan con el diseño de su tienda:

1. Revise la configuración de color para asegurarse de que se alinee con su marca.

 Haga clic en el botón "Guardar" en la parte inferior de la página de configuración de "Diseño" para aplicar sus cambios.

| Acceso rápido 👻 🔍 Buscar                          | <ul> <li>Ver mi lienda</li> </ul>                                                                                                    | ¢ 0      |
|---------------------------------------------------|----------------------------------------------------------------------------------------------------|----------|
| Trusted reviews / Ajustes AJUSTES                 |                                                                                                    | Ayuda    |
| Dpiniones y valoraciones 🗸 🧕 👰 Preguntas y Respue | stas 🗸 🕌 Personal 🗸 😇 Actividades 🏾 🏩 Autores 🛛 🦓 Descuentos 🛛 🛃 Criterios 🛛 🚷 Importación y exportación 🔹 Dirección de correo electrónico 🗸                   | •••      |
| 🕈 > Ajustes                                       |                                                                                                    |          |
| Ajustes                                           | General Reseñas Preguntas y Respuestas Configuración de cupón                                                                                                  | s Diseño |
| Color                                             | eesaaa                                                                                                    |          |
|                                                   | Cambiar el color para: colificación, fondo del botón de filtro cuando está activada, fondo del botón de revisión/comentaria/respuesta/respuesta de publicación |          |
| Color :                                           | #555555      Combiar color para: fondo del botón "Escribe tu reseña", fondo del botón "Hacer una pregunta", pestaña activa en "Mi cuenta/Ma reseñas"           |          |
| Color                                             | eeeaao                                                                                                    |          |
|                                                   | Cambiar color para: fondo y borde del botón al pasar el mouse                                                                                                  |          |
| Color                                             | M42AFIA                                                                                                    |          |
| Color                                             | w2fe5d2                                                                                                    |          |
|                                                   | Cambiar colar par: Nombre del cliente                                                                                                    |          |
| Restablecen a los predeterminados                 | Gu                                                                                                    | ardar    |

## 6. Compatibilidad

El módulo " **Product Reviews**" es compatible con el módulo "**Super Speed**" desarrollado por PrestaHero. Si su sitio web está ejecutando el módulo "**Super Speed**", navegue a "**Caché y minificación**"> "**Caché de página**"> pestaña "**Excepciones**" y active los ganchos para el módulo "**Product Reviews**".

| Cache and minification / Page cache Page cache              |                                                                    |               |        |
|-------------------------------------------------------------|--------------------------------------------------------------------|---------------|--------|
| Pashboard 📃 Cache and minfication 🗸 🔊 Im                    | age optimization 👔 Database optimization 🕵 System Analytics 🗕 Help |               |        |
| Lorem: Help desk<br>Author: ETS-Soft<br>Version: 10.0       | displayProductAdditionalinfo                                       | () 110)       | 0.100  |
| E 201 (1966) 5, 7 (613)                                     | displayRightColumnProduct                                          | ( No          | () Na  |
|                                                             | displayBanner                                                      | () NO         | () No  |
|                                                             | displayFooterProduct                                               | () Ne         | () No  |
|                                                             | displayHome                                                        | () No         | () No  |
| Author: ETS - Soft<br>Version: 1.0.1                        | displayLeftColumn                                                  | () No         | () No  |
|                                                             | displayNavI                                                        | () No.        | () No  |
|                                                             | displayProductActions                                              | () No         | () No  |
|                                                             | displayRightColumn                                                 | () No         | 0 110  |
| Mega Menu PRO<br>Author: ETS-Soft<br>Version: 2.3.8         | displayTop                                                         | () No         | () No  |
| Product Note<br>Author: ETS-Soft<br>Version: 1.0.1          | displayProductAdditionalinfo                                       | <u>()</u> 16) | 0.160  |
|                                                             | displayFooter                                                      | Yes           | () No  |
| Trusted reviews<br>Author: ETS-Soft                         | displayFooterPraduct                                               | (Ves )        | () No  |
| Version: 10.9                                               | displayProductAdditionalInfo                                       | Vis O         | 0 110  |
|                                                             | displayRightColumnProduct                                          | (Vis )        | O No   |
| Save Samp; Share My Cart<br>Author:ETS-Soft<br>Version: L&I | displayFooter                                                      | () No         | ():No  |
| Search by category                                          | displayNav                                                         | Ves           | (). No |
| Version: 1.0.1                                              | displayTop                                                         | Nes O         | () No  |

# V. CRITERIOS DE REVISIÓN

Esta característica ayuda al administrador de la tienda a crear los criterios para la revisión del cliente. Puede crear una cantidad ilimitada de criterios de revisión para alentar las revisiones honestas de los clientes.

#### Agregar nuevo criterio

Paso 1: Haga clic en el icono "Agregar nuevo".

| Trusted<br>CRI | TERIA                      |                                             |              |                 |                |              |             |                             |           |                        | Ayuda         |
|----------------|----------------------------|---------------------------------------------|--------------|-----------------|----------------|--------------|-------------|-----------------------------|-----------|------------------------|---------------|
|                | Opiniones y valoraciones ~ | <mark>ଉ</mark> ଲ୍ଲ Preguntas y Respuestas ~ | 🕌 Personal 🗸 | 🛫 Actividades 🌖 | 💼 Autores      | 🦚 Descuentos | 🛃 Criterios | ൜ Importación y exportación | 🛓 Email 🗸 | O <sub>O</sub> Ajustes |               |
| <b>#</b> > C   | riterios                   |                                             |              |                 |                |              |             |                             |           |                        | AÑADIR NUEVO  |
| CRITE          | RIA 1                      |                                             |              |                 |                |              |             |                             |           |                        | O 2 >_ 🗒      |
| ID             | Nombre del                 | riterio                                     |              | Ті              | ро             |              |             | Estado                      |           |                        |               |
| 1              | Quality                    |                                             |              | То              | do el catálogo |              |             | ~                           |           |                        | 🖋 Modificar 🔻 |
|                |                            |                                             |              |                 |                |              |             |                             |           |                        |               |
|                |                            |                                             |              |                 |                |              |             |                             |           |                        |               |
|                |                            |                                             |              |                 |                |              |             |                             |           |                        |               |

Paso 2: Ingrese el nombre del criterio, seleccione el alcance de la aplicación y active el

criterio.

| Trusted reviews / Criteria<br>AÑADIR NUEVO              |                                                                                                    |              |           | Ayr         |
|---------------------------------------------------------|----------------------------------------------------------------------------------------------------|--------------|-----------|-------------|
| Copiniones y valoraciones - Og Preguntas y Respuestas - | 🚋 Personal 🗸 🛒 Actividades 🌒 🎄 Autores 🦓 Descuentos 📃 Griterios 📢 Importación y exportación 🛓 Email 🗸 💁 Ajustes |              |           |             |
| ₩ > Criterios                                           |                                                                                                    |              |           |             |
| og añadir criterio Nuevo                                |                                                                                                    |              |           |             |
| Nombre del criterio                                     | € Gržerio de muestra en ▼                                                                                       |              |           |             |
| Ambito de aplicación del criteri                        | Longeus maune e+ concernes           0         Access restringido a una o var v                                 |              |           |             |
| E criterio se restringita a las siguientes categoria    | Tode i catalogie<br>Acceso retringto a uno e varias productos                                                   | ⊞ Expand All | Check All | Uncheck All |
| Activ                                                   | Marque las casillas de las contegorias a las que se aplica este criterio           Si         NO                |              |           |             |

Haga clic en "**Guardar**" para finalizar.

Puede editar o eliminar un criterio existente fácilmente desde la página de listado "**Criterios**".

| Trusted reviews / Criteria<br>CRITERIA                                                                                                    |                                         |                             |                                              |                             |           |           |            | <b>?</b><br>Ayuda |
|----------------------------------------------------------------------------------------------------|-----------------------------------------|-----------------------------|----------------------------------------------|-----------------------------|-----------|-----------|------------|-------------------|
| Comparison of the second second secon | Preguntas y Respuestas ~ 🛛 🙀 Personal ~ | 🛫 Actividades 🜖 🛛 🔹 Autores | n Descuentos 🛃 Criterios                     | 📢 Importación y exportación | 🛓 Email 🗸 | 😋 Ajustes |            |                   |
|                                                                                                    |                                         |                             |                                              |                             |           |           |            |                   |
| CRITERIA                                                                                                    |                                         |                             |                                              |                             |           |           |            | 022               |
| ID 🖛                                                                                                    | Nombre del criterio 🕶 🔺                 |                             | Tipo 🖛                                       |                             |           |           | Estado 🔻 🔺 |                   |
|                                                                                                    |                                         |                             |                                              |                             |           | ~         | · •        | Q Buscar          |
| 1                                                                                                    | Quality                                 |                             | Todo el catálogo                             |                             |           |           | ×          | 🖋 Modificar 💌     |
| 2                                                                                                    | Criterio de muestra                     |                             | Acceso restringido a una o varias categorias |                             |           |           | ×          | 🖋 Modificar 💌     |
|                                                                                                    |                                         |                             |                                              |                             |           |           |            |                   |
|                                                                                                    |                                         |                             |                                              |                             |           |           |            |                   |

## VI. LISTA DE REVISIÓN

I. Reseñas y calificaciones

Administrar las reseñas de productos de manera eficiente garantiza una experiencia positiva para el cliente y mantiene la integridad de su tienda. El módulo de **Product Reviews** ofrece un sistema completo de administración de reseñas que permite a los administradores agregar, editar, eliminar y responder a las reseñas.

Para acceder y administrar la lista de reseñas y calificaciones:

- Abra la página de configuración del módulo.
- Haga clic en la pestaña "**Reseñas y calificaciones**" para abrir el menú desplegable.
- Seleccione "Reseñas y calificaciones".

Aquí, verá una lista de todas las reseñas de los clientes con detalles completos, incluidos ID, Título, Contenido de la reseña, Número de comentarios y respuestas, Calificación, Autor, Producto, Idiomas de visualización, Estado, Hora de publicación, Acción. Puede filtrar y buscar reseñas según estos detalles.

Los administradores tienen la autoridad para aprobar, ver, editar, configurar como privado o eliminar cualquier reseña.

Para responder a una reseña de un cliente:

- Haga clic en el botón "**Ver**" de la revisión.
- En la ventana emergente, haga clic en me gusta o no me gusta la revisión.
- Ingrese su comentario en el cuadro (puede comentar en varios idiomas).
- Haga clic en el botón "Publicar comentario".

#### **Acciones masivas**

El módulo también ofrece funciones de acción masiva en la página "**Reseñas y calificaciones**". Los administradores pueden seleccionar varias reseñas para aprobar o eliminar, lo que es muy conveniente y ahorra tiempo para administrar una gran cantidad de reseñas de clientes.

| Truste     | ed revie | ws / Re   | eviews & Ratings                  | GS                                                                                                    |             |            |                  |              |               |             |                     |                         |            |             |                  |                        | Ayudi |
|------------|----------|-----------|-----------------------------------|----------------------------------------------------------------------------------------------------|-------------|------------|------------------|--------------|---------------|-------------|---------------------|-------------------------|------------|-------------|------------------|------------------------|-------|
|            | Opin     | iones y v | valoraciones 🗸                    | 👰 Preguntas y Respuestas 🗸 📲                                                                                              | Personal v  | 🛒 Activida | ades 🜖 🛛 🙇 Au    | tores 🛛 🧥 De | scuentos 退    | Criterios   | Importación y expor | tación 🚊 Er             | mail ~ 🜼 A | ljustes     |                  |                        |       |
| <b>#</b> > | Opinio   | nes y vak | vraciones                         |                                                                                                    |             |            |                  |              |               |             |                     |                         |            |             |                  |                        |       |
| REVI       | EWS &    | RATINGS   | 35                                |                                                                                                    |             |            |                  |              |               |             |                     |                         |            |             |                  | 022                    |       |
|            |          | ID 🕶 🛋    | Título 🔻 🔺                        | Reseña contenido 🕶 🛥                                                                                                    | Comentarios | Respuestas | Calificación 🔻 🔺 | Gustó 🔻 🔺    | No me gustó 🔻 | Autor 🔻 🔺   | Producto 🔻 🔺        | ldiomas para<br>mostrar | Estado 🔻 🔺 | Reportado 🔻 | Hora de publicac | ón                     |       |
|            |          |           |                                   |                                                                                                    | -           | -          |                  |              |               |             |                     | -                       | · •        | · •         | Desde            | Q Buscar               |       |
|            |          | 111       | ¡Buen<br>producto!                | ¡Este producto es increible! ¡Altamente<br>recomendado!                                                                   | -           | -          | 5/5              |              | -             | Iris Bui    | 1000<br>1000        | Todas                   | Aprobado   |             | 29/05/2022       | @Ver 💌                 |       |
|            | 0        | 109       | This shirt is great               | I love your product!                                                                                                    |             |            | 5/5              |              |               | Kim Kim     |                     | Todas                   | Pendiente  |             | 28/05/2022       | ✔ Aprobar ▼            |       |
|            | 0        | 103       | Buenos<br>ejemplares              | Mensaje de prueba                                                                                                    | 1           |            | 5/5              |              |               | Juan        |                     | Todas                   | Aprobado   |             | 01/05/2022       | ● Ver<br>Modificar     | -     |
|            |          | 93        | its very bad                      | Thanks to the existing product reviews,<br>product comments, questions and answers<br>your customers will have additional |             |            |                  |              |               | Soheil      |                     | Todas                   | Pendiente  |             | 10/04/2022       | DEstablecer en privado |       |
|            | 0        | 92        | :)                                |                                                                                                    |             |            | 5/5              |              |               | Shwartzz    |                     | Todas                   | Pendiente  |             | 07/04/2022       | ■ Eliminar             |       |
|            | 0        | 86        | kunduribackrer                    | Yes, really. So happens. We can<br>communicate on this theme. Here or in PM.<br>htt                                       | -           | -          | -                |              | -             | Asepaneept  | <b>Geo</b>          | Todas                   | Pendiente  |             | 08/03/2022       | 🖌 Aprobar 🛛 👻          |       |
|            |          | 79        | This product is<br>fanstatic      | Lorem ipsum dolor sit amet, consectetur<br>adipiscing elit, sed do eiusmod tempor<br>incididunt ut labore et dolore magna |             |            | 5/5              |              |               | Freya Nguye | n III               | Todas                   | Aprobado   |             | 27/02/2022       | 👁 Ver 🔻                |       |
|            | 0        | 75        | Test from<br>Czech                | My favourite picture.                                                                                                    |             |            | 5/5              |              |               | Luke        |                     | Todas                   | Pendiente  | -           | 15/02/2022       | ✓ Aprobar              |       |
|            | 0        | 72        | Hummingbird<br>printed<br>sweater | The simple but very stylish sweater The<br>simple but very stylish sweaterAbsolutely<br>love this jumper, especially the  | 1           |            | 5/5              |              |               | Ngoc        |                     | Todas                   | Aprobado   |             | 09/02/2022       | 👁 Ver 💌                |       |
|            | 0        | 70        | Review de test                    | acesta este un review de test sa vedem cum<br>arata                                                                       | 1           | -          | 5/5              | -            | -             | costin      |                     | Todas                   | Pendiente  | -           | 04/02/2022       | 🖌 Aprobar 🛛 👻          |       |

## Ver detalle una reseña:

| 25 V   | ወ <sub>ዉ</sub> Preguntas y Respuestas                                                                          | v 🚆 Persona                                   | al 🗸 🛛 🛒 Actividades በ     | Autores   | 🧥 Descuentos | 🜏 Criterios | () Importación y exportación | 🚊 En               | nail ~ 🛛 🙆 Aji |
|--------|----------------------------------------------------------------------------------------------------|-----------------------------------------------|----------------------------|-----------|--------------|-------------|------------------------------|--------------------|----------------|
|        |                                                                                                    |                                               |                            |           |              |             |                              |                    |                |
|        |                                                                                                    |                                               |                            |           |              |             |                              |                    |                |
|        | VER RESEÑA<br>Reseña contenic                                                                                  | #109 - PRODUCTO: HU                           | IMMINGBIRD PRINTED T-SHIRT |           |              |             | ×                            | ias para<br>istrar | Estado 🔻 🔺     |
|        | K                                                                                                    | Kim Kim  ↔<br>✓ Verified purchase             |                            |           |              |             | ★★★★★ (5.0)<br>1 diaatras    |                    | · •            |
|        | ¡Este producto es<br>recomendado!                                                                              | l love your product!<br>¿Es esto útil? ம் (0) | ◎ (0) (0) Escribir un c    | omentario |              |             |                              | odas               | Aprobado       |
| s      | I love your produc                                                                                             | S                                             | bir un comentario          |           |              |             | en▼                          | odas               |                |
| s      | Mensaje de prueb                                                                                               |                                               |                            |           |              |             |                              | odas               |                |
| d      | Thanks to the exis<br>product comment<br>your customers w                                                      | Public                                        | ar comentario              |           |              |             |                              | odas               |                |
|        | <del>_</del>                                                                                                   |                                               |                            |           |              |             | <b>a</b>                     | odas               |                |
| ckrer  | Yes, really. So hap<br>communicate on t<br>htt                                                                 |                                               |                            |           |              |             | Modificar Eliminar           | odas               |                |
| act is | Lorem ipsum dolor sit amet, conse<br>adipiscing elit, sed do eiusmod ten<br>incididunt ut labore et dolore mag | npor<br>na                                    | -                          | 5/5       |              | Freya Ngu   | yen                          |                    |                |
|        | My favourite picture.                                                                                          |                                               |                            | 5/5       |              | Luke        |                              | Todas              |                |

## 2. Lista de comentarios

La función de administración de comentarios le permite manejar los comentarios de los clientes sobre las reseñas de productos. Esto garantiza que se aborde cada comentario, mejorando la participación y la satisfacción del cliente.

Para acceder y administrar los comentarios:

- Abra la página de configuración del módulo.
- Haga clic en la pestaña "**Reseñas y calificaciones**" para abrir el menú desplegable.
- Seleccione "Comentarios".

La lista de comentarios muestra todos los comentarios de los clientes con detalles como ID, contenido del comentario, número de respuestas, número de me gusta y no me gusta, autor, producto, estado, hora de publicación y acciones disponibles.

Puede filtrar y buscar comentarios según estos detalles. Los administradores pueden aprobar, ver, editar, configurar como privado o eliminar cualquier comentario.

Para responder a un comentario de un cliente:

- Haga clic en el botón "**Ver**" del comentario.
- En la ventana emergente, haga clic en me gusta o no me gusta el comentario.
- Ingrese su respuesta en el cuadro (puede responder en varios idiomas).
- Haga clic en el botón "Responder comentario".

| M     | MENTS                 | X                                                                                                    |                               |              |                 |              |                 |             |               |                   |                                     |
|-------|-----------------------|----------------------------------------------------------------------------------------------------|-------------------------------|--------------|-----------------|--------------|-----------------|-------------|---------------|-------------------|-------------------------------------|
| Opi   | niones y valoracior   | nes 🗸 🧕 Preguntas y Respuestas 🗸 📑 Personal 🗸 🛒 Actividades                                                                | <ol> <li>1 Autores</li> </ol> | 🦚 Descuento: | s 🛃 Criterios   | 📢 Importació | n y exportación | 👱 Email 🗸 🔍 | ) Ajustes     |                   |                                     |
|       |                       |                                                                                                    |                               |              |                 |              |                 |             |               |                   |                                     |
| Opini | ones y valoraciones : | > Comentarios                                                                                                    |                               |              |                 |              |                 |             |               |                   |                                     |
| MENT  | s <b>12</b>           |                                                                                                    |                               |              |                 |              |                 |             |               |                   |                                     |
|       | ID 🖛                  | Comentar el contenido 🍬                                                                                                    | Respuestas                    | Gustó 🔻 🔺    | No me gustó 🔻 🔺 | Autor 🔻 🔺    | Producto 🔻 🔺    | Estado 🔻 🔺  | Reportado 🔻 🔺 | Hora de publicaci | ón 🔻 🔺                              |
|       |                       |                                                                                                    | - [                           |              |                 |              |                 | . v         | . v           | Desde 🛗           | Q Busce                             |
|       |                       |                                                                                                    |                               |              |                 |              |                 |             |               | A 🛍               |                                     |
|       | 37                    | r we h tr afgb afgh thgrtg                                                                                                 | -                             | 1            |                 | Demo Demo    | <b>^</b>        | Aprobado    | -             | 04/05/2022        | @Ver •                              |
| 0     | 33                    | dewswdas                                                                                                    |                               | -            |                 | test tsst    | 1               | Aprobado    |               | 08/03/2022        | @ Ver                               |
| -     | 29                    | Lorem                                                                                                    |                               | -            |                 | Super Admin  | 1 Alexandre     | Aprobado    |               | 09/02/2022        | @ Ver                               |
|       | 28                    | Multurnim pentru review !                                                                                                  |                               |              |                 | Demo Demo    |                 | Aprobado    |               | 04/02/2022        | 👁 Ver                               |
| 2     | 21                    | Sed ut perspiciatis unde omnis iste natus error sit voluptatem accusantium doloremque<br>laudantium                        |                               | -            |                 | Jully Nana   |                 | Aprobado    | -             | 10/11/2021        | Modificar     SEstablecer en privac |
| J     | 7                     | Natus error sit voluptatem accusantium doloremque laudantium iste natus er                                                 |                               | -            |                 | Super Admin  | 100 M           | Aprobado    |               | 28/06/2021        | 🛱 Eliminar                          |
|       | 6                     | Ullamco laboris nisi ut aliquip ex ea commodo consequat. Duis aute irure dolor in<br>reprehenderit in voluptate velit esse | 1                             |              |                 | Super Admin  |                 | Aprobado    |               | 28/06/2021        | (® Ver                              |
| )     | 5                     | Itaque earum rerum hic tenetur a sapiente delectus, ut aut reiciendis voluptatibus maiore alias                            | 5 2                           | 2            |                 | Super Admin  |                 | Aprobado    |               | 28/06/2021        | ® Ver                               |
| 0     | 4                     | Ex ea commodo consequat. Duis aute inure dolor in reprehenderit in voluptate velit esse cillum dolore eu fugiat nulla      | 1                             | 1            |                 | Super Admin  |                 | Aprobado    |               | 28/06/2021        | () Ver                              |
|       |                       |                                                                                                    |                               |              |                 |              | de la           |             |               |                   |                                     |

El administrador de la tienda puede editar un comentario, establecer un comentario como privado o eliminar un comentario.

| ntar el contenio          | do 🖛                                            | Respuestas                          | Gustó 🔻 🔺 | No me gustó 🔻 🔺 | Autor 🔻 🔺 | Producto 🔻 🔺 | Estado |
|---------------------------|-------------------------------------------------|-------------------------------------|-----------|-----------------|-----------|--------------|--------|
|                           | ත්සි EDITAR COMENTARIOS #42                     |                                     |           |                 |           | ×            |        |
| a misma opinion           | Contenido *                                     | tengo la misma opinion              |           |                 | en 🗸      |              |        |
| tr dfgb dfgh thgri        |                                                 | Longitud mäxima: 65535 caracteres   |           |                 |           |              |        |
| das                       | Estado<br>Fecha agregada *                      | Aprobado v<br>Pendiente<br>Aprobado | <u> </u>  |                 |           |              |        |
| nim pentru reviev         | X<br>Cancelar                                   | rivau0                              |           |                 |           | Guardar      |        |
| perspiciatis unde<br>tium | e omnis iste natus error sit voluptatem accusan | tium doloremque                     |           |                 |           |              |        |

## 3. Lista de respuestas

La función de administración de respuestas garantiza que cada respuesta a los comentarios se maneje de manera eficiente. Esto mantiene la conversación con los clientes y proporciona valiosos comentarios.

Para acceder y administrar las respuestas:

- Abra la página de configuración del módulo.
- Haga clic en la pestaña "**Reseñas y calificaciones**" para abrir el menú desplegable.
- Seleccione "Respuestas".

Similar a las páginas "**Reseñas y calificaciones**" y "**Comentarios**", la página "**Respuestas**" proporciona información completa, incluida la lista de respuestas que incluye todas las respuestas con detalles como ID, contenido de la respuesta, número de me gusta y no me gusta, autor, producto, estado y hora de publicación.

| Reviews      | s & Ratings / F  | Replies          |                                                                                                    |                  |                      |                 |                     |              |               |                 | (?<br>Ayuc                       |
|--------------|------------------|------------------|----------------------------------------------------------------------------------------------------|------------------|----------------------|-----------------|---------------------|--------------|---------------|-----------------|----------------------------------|
| )<br>        | Opiniones y vi   | aloraciones ~    | ଭୁ Preguntas y Respuestas ∨ 🛛 🚆 Personal ∨ 🚎 Actividades 🛛 🏩 Autor                                                    | es  🦚 Descuentos | 🛃 Criterios          | 📢 Importación y | y exportación 🛓 Éma | iil ~ 💁 Ajus | ites          |                 |                                  |
| <b>#</b> > 0 | piniones y valor | raciones > Respu | estas                                                                                                    |                  |                      |                 |                     |              |               |                 |                                  |
| REPLIE       | ES 🚺             |                  |                                                                                                    |                  |                      |                 |                     |              |               |                 |                                  |
|              | ID 🖛             | c                | ontenido de respuesta 🔻 🔺                                                                                             | Gustó 🔻 🔺        | No me gustó 🔻 🔺      | Autor 🔻 🔺       | Producto 🔻 🔺        | Estado 🔻 🔺   | Reportado 🔻 🔺 | Hora de publica | ción ▼▲                          |
|              |                  |                  |                                                                                                    |                  |                      |                 |                     | . v          | · •           | Desde           | Q Buscar                         |
|              | - 11             | m                | y answer next next time.                                                                                              | 2                |                      | hassan seify    |                     | Aprobado     |               | 25/09/2021      | Ver                              |
| C            | 10               | п                | y answer next time.                                                                                                   | 1                |                      | hassan seify    |                     | Aprobado     |               | 25/09/2021      | Modificar  Setablecer en privado |
| C            | 4                | C                | ommodi ullam corporis suscipit laboriosam, nisi ut aliquid ex ea commodi consequatur? Quis autem<br>e um iure         |                  |                      | Jully Nana      | <u> </u>            | Aprobado     |               | 28/06/2021      | 1 Eliminar                       |
| C            | 3                | Q                | uis autem vel eum iure reprehenderit qui in ea volu ullam corporis suscipit laboriosam, nisi ut<br>quid ex ea commodi | 1                |                      | Jully Nana      |                     | Aprobado     |               | 28/06/2021      | ® Ver ▼                          |
| C            | 2                | C                | orporis suscipit laboriosam, nisi ut aliquid ex ea commodi consequatur? Quis autem vel eum iure<br>prehenderit qui in |                  |                      | Kim Kim         | 1                   | Aprobado     |               | 28/06/2021      | ● Ver 💌                          |
| C            | 0 1              | Q                | uis autem vel eum iure reprehenderit qui in ea volu                                                                   |                  |                      | Kim Kim         | 1                   | Aprobado     |               | 28/06/2021      | ⊛Ver ▼                           |
| Ac           | ciones Agrupad   | ias •            |                                                                                                    |                  | Mostrar 100 🔻 / 6 re | sultado(s)      |                     |              |               |                 | « < 1 > »                        |

El administrador de la tienda puede editar una respuesta, configurar la respuesta como privada o eliminar una respuesta.

| o de respue                                 | sta 💌 🔺                                     |                                                                        | Gustó 🔻 🔺                                            | No me gustó 🔻 🔺        | Autor 🔻 🔺  | Producto 🕶 🍝 | E |
|---------------------------------------------|---------------------------------------------|------------------------------------------------------------------------|------------------------------------------------------|------------------------|------------|--------------|---|
|                                             | ଷ୍ଟି EDITAR COMENTARIOS DE LA RESPUESTA # 4 |                                                                        |                                                      |                        |            | ×            |   |
| next next ti                                | Contenido *                                 | Commodi ullam corporis suscipit la<br>Quis autem vel eum iure reprehen | aboriosam, nisi ut aliquid e<br>derit qui in ea volu | ex ea commodi consequa | atur? en 🕶 |              |   |
| next time.                                  | Estado                                      | Longitud máxima: 65535 caracteres                                      |                                                      |                        |            |              |   |
| ullam corpor<br>re<br>n vel eum iur         |                                             | Pendiente<br>Aprobado<br>Privado                                       | <u> </u>                                             |                        |            |              |   |
| ea commodi<br>uscipit labori<br>erit qui in | X<br>Cancelar                               |                                                                        |                                                      |                        |            | Guardar      |   |
| n vel eum iur                               | e reprehenderit qui in ea volu              |                                                                        |                                                      |                        |            |              |   |

## **VII. LISTA DE PREGUNTAS Y RESPUESTAS**

## I. Preguntas y comentarios para la pregunta

**Product Reviews** proporciona una lista de todas las preguntas de las clientes relacionadas con sus productos en la página "**Preguntas y respuestas**". El administrador de la tienda puede ver/editar/aprobar o eliminar una pregunta del cliente desde esta página.

| REG    | UNT        | Questions & Answei                           | s<br>PUESTAS                                                                                                    |              |                    |           |                 |             |                   |                         |            |             |                   |                        |
|--------|------------|----------------------------------------------|----------------------------------------------------------------------------------------------------|--------------|--------------------|-----------|-----------------|-------------|-------------------|-------------------------|------------|-------------|-------------------|------------------------|
| Opir   | niones y   | valoraciones ~                               | ወሺ Preguntas y Respuestas > 👔                                                                                            | Personal 🗸 📑 | 🝸 Actividades 🌖    | 💼 Autores | 🦚 Descuentos    | 🛃 Criterios | 👀 İmportación y e | exportación 🖄           | Email ~ 💁  | Ajustes     |                   |                        |
| Pregu  | intas y Re | espuestas                                    |                                                                                                    |              |                    |           |                 |             |                   |                         |            |             |                   |                        |
| EGUNTA | S Y RESPL  | JESTAS 37                                    |                                                                                                    |              |                    |           |                 |             |                   |                         |            |             |                   | 02>                    |
|        | ID 🕶 🗸     | ► Título ▼▲                                  | Contenido de la pregunta 🔻 🔺                                                                                             | Comentarios  | Respuestas         | Gustó 🔻 🔺 | No me gustó 🔻 🔺 | Autor 🔻 🔺   | Producto 🔻 🔺      | ldiomas para<br>mostrar | Estado 🔻 🔺 | Reportado 🔻 | Hora de publicaci | ón 🔻                   |
|        |            |                                              |                                                                                                    | -            | - [                |           |                 |             |                   | ] -                     | · v        | · •         | Desde 🛍           | Q Busca                |
|        | 116        | Material                                     | ¿Cuál es el material de este producto?                                                                                   |              |                    |           |                 | Shaun Caine | <u>()</u>         | Todas                   | Pendiente  |             | 30/05/2022        | ✓ Aprobar              |
| 0      | 112        | Promoción                                    | ¿Tienes alguna promoción para un nuevo<br>cliente? ¿Puedo obtener algún código de<br>descuento para este producto?       |              | 1 (1<br>Esperando) | -         |                 | Iris Bui    |                   | Todas                   | Aprobado   |             | 29/05/2022        | ● Ver                  |
| 0      | 107        | mmm                                          | mmm                                                                                                    |              |                    |           |                 | MMM         |                   | Todas                   | Aprobado   |             | 24/05/2022        | 🕸 Establecer en privad |
| 0      | 104        | Buenos<br>ejemplares                         | wtest                                                                                                    |              |                    |           |                 | Juan        |                   | Todas                   | Aprobado   |             | 01/05/2022        | Eliminar               |
| 0      | 100        | dgdfg                                        | Mug The adventure begins                                                                                                 |              | -                  | -         |                 | dfgdg       |                   | Todas                   | Aprobado   |             | 28/04/2022        | @ Ver                  |
|        | 98         | kjadf                                        | kjansdf                                                                                                    |              |                    | 1         |                 | akksjdf     |                   | Todas                   | Aprobado   |             | 27/04/2022        | @ Ver                  |
| 0      | 94         | its very bad                                 | rtrtrt ?                                                                                                    | **           |                    | -         | **              | Soheil      |                   | Todas                   | Aprobado   |             | 10/04/2022        | @ Ver                  |
| 0      | 91         | Best product                                 | fefefefef efef ?                                                                                                    |              |                    |           |                 | vcbvcbcvb   | <u>a</u>          | Todas                   | Aprobado   |             | 02/04/2022        | Ver                    |
| 0      | 90         | Why not have<br>questions by<br>email AND on | When MOST questions are asked, it's BEFO<br>purchase by 1st time visitors. Answering a<br>question BY EMAIL is important | RΕ           |                    |           |                 | Guest       |                   | Todas                   | Aprobado   |             | 27/03/2022        | ® Ver                  |

| tenido de la                                       | VER PREGUNTA #116 - PRODUCTO: BROWN BEAR                                                                                                    | CUSHION |    |                  |                          | × para Es |
|----------------------------------------------------|----------------------------------------------------------------------------------------------------|---------|----|------------------|--------------------------|-----------|
| al es el materia                                   | Material O ···· Shaun Caine 1 minutoatras Pendiente de apro<br>¿Cuál es el material de este producto? Escribe una respuesta Añadir un comentario | bación  |    | Respuestas Gusto | No me<br>gusto<br>IV (0) | itario    |
| nes alguna pro<br>ite? ¿Puedo ob<br>tuento para es | S Escribe una respuesta                                                                                                    |         |    |                  | en▼                      | 4         |
| at                                                 | Publicar respuesta                                                                                                    |         |    |                  |                          |           |
| The adventur                                       | <b>K</b><br>Cancelar                                                                                                    |         |    | Aprobar          | Modificar Elimina        | ar A      |
| t?                                                 | -                                                                                                    |         | So | heil             |                          | Todas A   |

Cuando el administrador de la tienda o un cliente deja un comentario sobre una pregunta sobre el producto, todos los comentarios de la pregunta se mostrarán en la página "**Comentarios para la pregunta**".

| DM     | ENTARIOS             | DE LA PREGUNTA                                                                                                    |                  |                   |              |                     |               |               |                 |                                  |
|--------|----------------------|----------------------------------------------------------------------------------------------------|------------------|-------------------|--------------|---------------------|---------------|---------------|-----------------|----------------------------------|
| Opin   | niones y valoracio   | nes 🗸 🧕 Preguntas y Respuestas 🗸 🎽 Personal 🗸 🚎 Actividades 🌒 🛛 🏩 /                                                       | Autores  🥀 Descu | ientos 📑 Criterio | os 🚸 Importa | ación y exportación | 🛓 Email 🗸 🛛 🔘 | o Ajustes     |                 |                                  |
| Pregu  | intas y Respuestas > | Comentarios para la pregunta                                                                                              |                  |                   |              |                     |               |               |                 |                                  |
| MENTAI | RIOS DE LA PREGUNTA  | 6                                                                                                    |                  |                   |              |                     |               |               |                 |                                  |
|        | ID 🗸                 | Contenido 🖡                                                                                                    | Gustó 🔻 🔺        | No me gustó 🔻 🔺   | Autor 🔻 🔺    | Producto 🔻 🔺        | Estado 🔻 🔺    | Reportado 🔻 🔺 | Hora de publica | ción 🔻 🔺                         |
|        |                      |                                                                                                    |                  |                   |              |                     | · •           | - v           | Desde 🛗         | Q Buscar                         |
|        | 31                   | comment                                                                                                    |                  |                   | test tsst    |                     | Pendiente     |               | 08/03/2022      | ✓ Aprobar                        |
|        | 20                   | this is a good question. I have this question too.                                                                        |                  |                   | hassan seify | 鼲                   | Aprobado      | -             | 25/09/2021      | @ Ver                            |
| -      | 16                   | Quali informazioni sono pubbliche Tutte le recensioni sono pubbliche e chiunque può trovare ciò<br>che scrivi. Non puoi   |                  |                   | Kim Kim      |                     | Aprobado      |               | 29/06/2021      | Modificar  SEstablecer en privad |
|        | 15                   | Seguire un profilo Maps Puoi scoprire e seguire determinati collaboratori e account verificati di<br>Maps in città        | 1                |                   | Kim Kim      | 龖                   | Aprobado      |               | 29/06/2021      | Eliminar                         |
|        | 12                   | Nemo enim ipsam voluptatem quia voluptas sit aspernatur aut odit aut fugit, sed quia consequuntur<br>magni dolores        |                  |                   | Kim Kim      |                     | Aprobado      | -             | 29/06/2021      | 👁 Ver                            |
| 0      | 8                    | This will make the following questions even more useful—you can see which products are making<br>people happy, which ones | 1                |                   | Super Admin  | 1 Alian             | Aprobado      |               | 28/06/2021      | @ Ver                            |
| ccion  | nes Agrupadas 🔺      |                                                                                                    |                  | Mostrar 100 🔻 / 6 | resultado(s) |                     |               |               |                 | « < 1 >                          |

## 2. Respuestas y Comentarios para la respuesta

**Product Reviews** proporciona una lista de todas las respuestas relacionadas con las preguntas del producto en la página "**Respuestas**". El administrador de la tienda puede ver/editar/aprobar o eliminar una respuesta de esta página.

| Ques<br>RE | stions 8 | Answers / Answers<br>UESTAS |                                                                                         |              |                 |                    |                     |                  |            |               |                     | <b>?</b><br>Ayuda       |
|------------|----------|-----------------------------|-----------------------------------------------------------------------------------------|--------------|-----------------|--------------------|---------------------|------------------|------------|---------------|---------------------|-------------------------|
| -          | Opi      | niones y valoracione        | es 🗸 🧕 Reguntas y Respuestas 🗸 🙀 Personal 🗸 🔤 Activida                                  | des 🌒 🛛 🙇 Au | utores 🛛 🧥 Desc | uentos 🛛 🛃 Criteri | os 🚯 Importaci      | ón y exportación | 🛓 Email 🗸  | 😋 Ajustes     |                     |                         |
| # >        | Pregu    | intas y Respuestas 🗲 F      | Respuestas                                                                              |              |                 |                    |                     |                  |            |               |                     |                         |
| RES        | SPUEST/  | s (11)                      |                                                                                         |              |                 |                    |                     |                  |            |               |                     |                         |
|            |          | ID 🖛                        | Contenido 🔻 🔺                                                                           | Comentarios  | Gustó 🔻 🔺       | No me gustó 🔻 🔺    | Autor 🔻 🔺           | Producto 🔻 🔺     | Estado 🔻 🔺 | Reportado 🔻 🔺 | Hora de publicación | 1**                     |
|            |          |                             |                                                                                         | ] -          |                 |                    |                     |                  | · ·        | . v           | Desde 🛍             | Q Buscar                |
|            |          | 40                          | Si. Harán un descuento del 5% para nuevos clientes, yo tenia la misma pregunta<br>antes |              |                 |                    | Shaun Caine         |                  | Pendiente  |               | 29/05/2022          | 🗸 Aprobar 🔽             |
|            | 0        | 35                          | Si asi es                                                                               |              |                 |                    | Demo Demo           |                  | Aprobado   |               | 21/03/2022          | ♥Ver Modificar          |
|            |          | 32                          | reponse                                                                                 |              |                 |                    | test tsst           |                  | Pendiente  |               | 08/03/2022          | Ø Establecer en privado |
|            |          | 30                          | Hundreds the more, the better.                                                          |              |                 |                    | Demo Demo           |                  | Aprobado   |               | 25/02/2022          | Eliminar                |
|            |          | 24                          | Prestanew.ir Test question                                                              |              |                 |                    | Demo Demo           |                  | Pendiente  |               | 08/12/2021          | ✔ Aprobar 🔹             |
|            | 0        | 23                          | Croque                                                                                  |              |                 | **                 | Homero Sintón Nisón |                  | Pendiente  |               | 20/11/2021          | ✔ Aprobar 🔹             |
|            | 0        | 22                          | Pos blanco                                                                              |              |                 |                    | Homero Sintón Nisón |                  | Aprobado   |               | 20/11/2021          | ⊛ Ver 💌                 |
|            | 0        | 19                          | buba na buba                                                                            | 1            |                 | **                 | Demo Demo           | <b>2</b>         | Aprobado   | **            | 19/09/2021          | ® Ver ▼                 |

Cuando el administrador de la tienda o un cliente deja un comentario para una respuesta, todos los comentarios de la respuesta se mostrarán en la página "**Comentarios para la respuesta**".

| tions & | ENTARIOS               | DE LA RESPUESTA                                                                                                    |          |           |                    |                 |                 |               |               |                     |                       |
|---------|------------------------|----------------------------------------------------------------------------------------------------|----------|-----------|--------------------|-----------------|-----------------|---------------|---------------|---------------------|-----------------------|
| Opin    | niones y valoracione   | s 🗸 🧕 Preguntas y Respuestas 🗸 🚆 Personal 🗸 🚎 Actividades 🌒                                                                    | 👛 Autore | s 🦚 Descu | ventos 📑 Criterios | s 🚯 Importación | y exportación 🧯 | 2 Email ~ 💁 / | ljustes       |                     |                       |
| Pregur  | ntas y Respuestas > Co | omentarios para la respuesta                                                                                                   |          |           |                    |                 |                 |               |               |                     |                       |
| MENTAR  | IOS DE LA RESPUESTA    | 2                                                                                                    |          |           |                    |                 |                 |               |               |                     |                       |
|         | ID 🔹                   | Contenido 🐐                                                                                                    |          | Gustó 🔻 🔺 | No me gustó 🔻 🔺    | Autor 🔻 🔺       | Producto 🛪 🔺    | Estado 🔻 🔺    | Reportado 💌 🔺 | Hora de publicación | -                     |
|         |                        |                                                                                                    |          |           |                    |                 |                 | . •           | . v           | Desde 🗎             | Q Buscar              |
|         | 9                      | no bez jaj                                                                                                    |          |           |                    | Demo Demo       |                 | Aprobado      | -             | 19/09/2021          | ® Ver ▼               |
|         | 5                      | It's pretty unlikely you only offer a single product with one single feature. This question lets you know which parts $\ldots$ |          |           |                    | Kim Kim         | 1               | Aprobado      | -             | 28/06/2021          | @ Ver 🗸               |
|         | a demonder             |                                                                                                    |          |           |                    |                 |                 |               |               | đ                   | P Modificar           |
| Accione | es Agrupadas 🔹         |                                                                                                    |          |           |                    |                 |                 |               |               | <                   | Establecer en privado |
|         |                        |                                                                                                    |          |           |                    |                 |                 |               |               | t                   | Eliminar              |

**VIII. PERSONAL** 

## I. Personal del back office

La lista de empleados de la tienda aparecerá aquí. Puede editar/actualizar rápidamente su información desde esta pestaña.

| Trusted reviews / Staffs<br>EMPLEADOS                  |                                                        |                           |                                           | Ayuda                                                                                                    |
|--------------------------------------------------------|--------------------------------------------------------|---------------------------|-------------------------------------------|----------------------------------------------------------------------------------------------------|
| Diniones y valoraciones 🗸 🛛 🧕 Preguntas y Respuestas 🗸 | Personal - Actividades                                 | 1 🚵 Autores  🔊 Descuentos | 🛃 Criterios 🛛 🚷 Importación y exportación | i 🚊 Email 🗸 🧔 Ajustes                                                                                                    |
| > Personal > Personal del back office<br>EMPLEADOS     | Personal del back office     Personal del front office |                           |                                           |                                                                                                    |
| ID 🖍 Avatar Nombre de empleado 🖡                       | Perfil 💌 🛋                                             | Nombre para mostrar 🔻 🔺   | Email 🔻 🔺                                 | Es personal 💌 🔺                                                                                                    |
| · ·                                                    |                                                        | •) [                      |                                           | . V Q Buscar                                                                                                    |
| 1 Super Admin                                          | SuperAdmin                                             |                           | dictrongi Polignali con                   | ✓ Ø Modificar                                                                                                    |
| 2 Demo Demo                                            | Demo                                                   |                           | Annual Annua ann                          | ✓ Modificar                                                                                                    |
| 3 Demo Demo                                            | Demo                                                   |                           | Annual States of                          | International Activity of the Activity of the |
| 4 Demo Demo                                            | Demo                                                   |                           | development of                            | I Modificar                                                                                                    |
| 5 Demo Demo                                            | Demo                                                   |                           | derod/dero.it                             | 🗸 🥔 Modificar                                                                                                    |
|                                                        |                                                        |                           |                                           |                                                                                                    |

| Trusted reviews / Staffs<br>EMPLEADOS   |                                             |                             |                                 |                     |              |             |                             |           |                      | <b>?</b><br>Ayuda |
|-----------------------------------------|---------------------------------------------|-----------------------------|---------------------------------|---------------------|--------------|-------------|-----------------------------|-----------|----------------------|-------------------|
| Opiniones y valoraciones ~              | <mark>ଉ</mark> ଲ୍ଲ Preguntas y Respuestas ଏ | Personal 🗸                  | 🛫 Actividades 1                 | 🏫 Autores           | n Descuentos | 🜏 Criterios | 🚯 Importación y exportación | 🚊 Email 🗸 | Oo Ajustes           |                   |
| A > Personal > Personal del back office |                                             |                             |                                 |                     |              |             |                             |           |                      |                   |
| MODIFICAR EMPLEADO                      |                                             |                             |                                 |                     |              |             |                             |           |                      |                   |
|                                         | Nombre                                      | Super                       |                                 |                     |              |             |                             |           |                      |                   |
|                                         | Apellido                                    | Admin                       |                                 |                     |              |             |                             |           |                      |                   |
|                                         | Email                                       | 1 - 1710 - 1                |                                 |                     |              |             |                             |           |                      |                   |
|                                         | Nombre para mostrar                         |                             |                                 |                     |              |             |                             |           |                      |                   |
|                                         | Avatar                                      | <b>B</b>                    |                                 |                     | 😂 Añadir a   | archivo     |                             |           |                      |                   |
|                                         |                                             | Formatos aceptados: jpg, jp | rg, png, gif. Limite: 8 MB, tan | año recomendado: 15 | i0 x 150 px  |             |                             |           |                      |                   |
| Volver a la lista                       |                                             |                             |                                 |                     |              |             |                             |           | Guardar y permanecer | Guardar           |
|                                         |                                             |                             |                                 |                     |              |             |                             |           |                      |                   |

# 2. Personal del front office

Además, el módulo también tiene una gran característica: puede asignar clientes específicos para que se conviertan en su personal y permitirles administrar las reseñas de productos y las preguntas frecuentes. Luego tendrán derecho a aprobar/establecer en privado/editar/eliminar los comentarios pendientes de otros clientes.

| Trusted reviews / Staffs CLIENTES                                |                            |              |                 |                 |                   |             |                              |                                       |                                    | <b>?</b><br>Ayuda |
|------------------------------------------------------------------|----------------------------|--------------|-----------------|-----------------|-------------------|-------------|------------------------------|---------------------------------------|------------------------------------|-------------------|
| Opiniones y valoraciones v                                       | 👧 Preguntas y Respuestas 🗸 | 🕌 Personal 🗸 | 🛫 Actividades 1 | ntores 🏫        | 🦚 Descuentos      | 🛃 Criterios | 🚯 Importación y exportación  | 🚊 Email 🗸                             | Oo Ajustes                         |                   |
| Personal > Personal del front offic           CLIENTES         0 | e                          |              |                 |                 |                   |             |                              |                                       | AR                                 |                   |
| ID Avatar                                                        | Nombre del cliente         |              |                 | Nom             | ibre para mostrar |             |                              | Emai                                  |                                    |                   |
|                                                                  |                            |              |                 | Ningún registro | o encontrado      |             | Haga c<br>clientes p<br>en s | lic aquí p<br>bara que s<br>su person | ara asigr<br>se convie<br>al de FO | ar<br>ertan       |
|                                                                  |                            |              |                 |                 |                   |             |                              |                                       |                                    |                   |

| Trusted reviews / Staffs CLIENTES                   |                             |                                  |                      |              |             |                             |           |                      | Ayuda   |
|-----------------------------------------------------|-----------------------------|----------------------------------|----------------------|--------------|-------------|-----------------------------|-----------|----------------------|---------|
| Opiniones y valoraciones 🦑 🧕 👰 Preguntas y Respuest | is 🗸 🕌 Personal 🗸           | 🛒 Actividades 1                  | 🏠 Autores            | 🦚 Descuentos | 🛃 Criterios | 🚯 Importación y exportación | 🚊 Email 🗸 | Oo Ajustes           |         |
| 🖶 > Personal > Personal del front office            |                             |                                  |                      |              |             |                             |           |                      |         |
| AÑADIR CLIENTE                                      |                             |                                  |                      |              |             |                             |           |                      |         |
| Cliente                                             | 20-Iris Bul                 | 9gmail.com) ×                    |                      |              |             |                             |           |                      |         |
| Nombre para mostra                                  | r PrestaHero shop           |                                  |                      |              |             |                             |           |                      |         |
| Avata                                               |                             |                                  |                      | 🏷 Añadir     | archivo     |                             |           |                      |         |
|                                                     | Formatos aceptados: jpg, jj | peg, png, gif. Limite: 8 MB, tan | naño recomendado: 1: | i0 x 150 px  |             |                             |           |                      |         |
| Volver a la lista                                   |                             |                                  |                      |              |             |                             |           | Guardar y permanecer | Guardar |
|                                                     |                             |                                  |                      |              |             |                             |           |                      |         |

## IX. LISTA DE AUTORES

El administrador de la tienda puede ver la lista de clientes que dejan reseñas de productos y preguntas/respuestas en la tienda aquí:

| Opiniones y v    | valoraciones | <ul> <li>Og Preguntas y Re</li> </ul> | spuestas v 🛛 🙀 Personal v | 🛫 Actividades 🚹 🛛 🙇 | Autores 🧥 Descu         | entos 🛃 Criterios 📣             | Importación y exportación       | 🚊 Email 🗸 🛛 🗛 Ajustes    |                        |                                 |                    |         |
|------------------|--------------|---------------------------------------|---------------------------|---------------------|-------------------------|---------------------------------|---------------------------------|--------------------------|------------------------|---------------------------------|--------------------|---------|
| Autores          |              |                                       |                           |                     |                         |                                 |                                 |                          |                        |                                 |                    |         |
| TORES 9          |              |                                       |                           |                     |                         |                                 |                                 |                          |                        |                                 |                    |         |
| ID del cliente 🔻 | ▲ Autor▼▲    |                                       | Email * *                 | Calificación 🔻 🔺    | Reseñas totales 🔻 🔺 Tot | al de comentarios de reseña 🔻 🔺 | Total de respuestas de reseña 🔻 | ▲ Total de preguntas ♥ ▲ | Respuestas totales 🔻 🔺 | Total de comentarios de Q&A 🔻 🔺 | Está bloqueado 🔻 🔺 |         |
|                  |              |                                       |                           |                     |                         |                                 |                                 |                          |                        |                                 | · •                | Q Busca |
| 21               | 1            | Shaun Calne                           |                           | 5/5                 | 1                       | 1                               | 0                               | 1                        | 1                      | 0                               | No                 | Q Ve    |
| 20               | 1            | iris Bul                              |                           | 5/5                 | 1                       | 0                               | 0                               | 1                        | 0                      | 0                               | NO                 | Q V     |
| 8                | 1            | Homero Sinton Nison                   |                           | 5/5                 | 1                       | o                               | 0                               | 1                        | 2                      | 0                               | NO                 | QV      |
| 6                | 1            | hassan selfy                          |                           | -                   | 0                       | 0                               | 2                               | 1                        | 0                      | 1                               | No                 | Q       |
| 5                | 8            | Demo Demo                             |                           | 5/5                 | 2                       | 0                               | 0                               | 1                        | 2                      | 1                               | NO                 | QV      |
| 4                |              | Jully Nana                            | -                         | 5/5                 | 8                       | 1                               | 2                               | 2                        | 0                      | 0                               | NO                 | QV      |
| 3                | 1            | Kim Kim                               |                           | 5/5                 | 5                       | o                               | 2                               | ٥                        | з                      | 4                               | NO                 | Q       |
| 2                | S.           | John DOE                              |                           | 5/5                 | 4                       | o                               | 0                               | ٥                        | o                      | 0                               | No                 | Q       |
|                  |              | a and heat                            |                           |                     |                         |                                 |                                 |                          |                        |                                 | No                 | e       |

## X. CÓDIGO DE DESCUENTO

El administrador de la tienda puede ver la lista de códigos de cupones (códigos de descuento) generada para los clientes cuando envían una reseña correctamente:

| d revie |         | Discounts      |                             |                  |               |                    |              |             |                   |               |                        |        |                                 |
|---------|---------|----------------|-----------------------------|------------------|---------------|--------------------|--------------|-------------|-------------------|---------------|------------------------|--------|---------------------------------|
| Opin    | iones y | valoraciones ~ | Ø⊉ Preguntas y Respuestas ∽ | 🎽 Personal 🗸 🛛 😁 | Actividades 🜖 | 👛 Autores          | n Descuentos | 🛃 Criterios | 📢 Importación y e | ortación      | 💁 Email 🗸 💁 Ajustes    |        |                                 |
| Descu   | entos   |                |                             |                  |               |                    |              |             |                   |               |                        |        |                                 |
| DUNTS   | 22      |                |                             |                  |               |                    |              |             |                   |               |                        |        | 02                              |
|         | ID .    | Códiro 🔻 🛧     |                             |                  | Cantidad 🛪 🍝  | Cliente T +        |              |             |                   | Descuento 🛪 🍝 | Fecha de caducidad 🔻 🔺 | Estado |                                 |
|         |         |                |                             |                  |               |                    |              |             |                   |               | Desile 🙌               |        | Q BU                            |
|         |         |                |                             |                  |               |                    |              |             |                   |               | A m                    |        | -                               |
|         | 1       | REV_AA4XAYKC   |                             |                  | 1             | Kim Kim            |              |             |                   | 20.00 %       | 05/07/2021 02:49:14    | ~      | Mot     Mot     €     Mot     € |
|         | 2       | REV_A8WP9AHS   |                             |                  | 1             | Jully Nana         |              |             |                   | 20.00 %       | 05/07/2021 03:13:24    | ×      | <i>M</i>                        |
|         | з       | REV_MRGCJDS4   |                             |                  | 1             | Jully Nana         |              |             |                   | 20.00 %       | 05/07/2021 03:14:52    | ×      | ✓ MO                            |
| )       | 4       | REV_XENAEKDJ   |                             |                  | 1             | Jully Nana         |              |             |                   | 20.00 %       | 05/07/2021 03:22:13    | ×      | ₽ MG                            |
| )       | 5       | REV_VREOQTYJ   |                             |                  | 1             | Jully Nana         |              |             |                   | 20.00 %       | 05/07/2021 03:28:40    | ×      | # MC                            |
| )       | 6       | REV_PWDNYMTI   |                             |                  | 1             | Jully Nana         |              |             |                   | 20.00 %       | 05/07/2021 03:45:14    | ×      | ₽ Mo                            |
| )       | 7       | REV_VTAJPJST   |                             |                  | 1             | Jully Nana         |              |             |                   | 20.00 %       | 05/07/2021 03:45:51    | ×      | ₽ Mo                            |
| 5       | 8       | REV_EGCIUQPT   |                             |                  | 1             | Jully Nana         |              |             |                   | 20.00 %       | 05/07/2021 03:46:50    | ×      | # M0                            |
| )       | 9       | REV_SMBAY82S   |                             |                  | 1             | Jully Nana         |              |             |                   | 20.00 %       | 05/07/2021 03:47:25    | ×      | ₽ M0                            |
|         | 10      | REV_JK4SO5RZ   |                             |                  | 1             | John DOE           |              |             |                   | 20.00 %       | 17/11/2021 23:10:08    | ×      | ₽ M0                            |
| )       | 11      | REV_JID6EPIX   |                             |                  | 1             | Demo Demo          |              |             |                   | 20.00 %       | 17/11/2021 23:15:17    | ×      | Mo                              |
| 1       | 12      | REV_BUCAWM8Y   |                             |                  | 1             | Demo Demo          |              |             |                   | 20.00 %       | 15/12/2021 02:39:04    | ×      | Mo                              |
| )       | 13      | REV_ZBOJV6Y1   |                             |                  | 1             | Kim Kim            |              |             |                   | 20.00 %       | 04/01/2022.04:53:29    | ¥      | ₿ Mo                            |
| )       | 14      | REV_UXTSYSIB   |                             |                  | 1             | Kim Kim            |              |             |                   | 20.00 %       | 16/02/2022 22:14:12    | ¥      | / Mot                           |
|         | 15      | REV_ACFRR4AY   |                             |                  | 1             | Homero Sintón Nisó | n            |             |                   | 20.00 %       | 10/05/2022 21:33:29    | ¥      | ₿ Mo                            |
| _       |         | PD/ EXEVPANT   |                             |                  | 1             | Kim Kim            |              |             |                   | 20.00.96      | 01/05/2022 04:02:07    |        | A 100                           |

El administrador de la tienda también puede editar un código de cupón específico:

| Descuentos / Reglas del carrito<br>Reglas del carrito |                                                                                                    | Modulos y Servicios recomendados Ayuda |
|-------------------------------------------------------|----------------------------------------------------------------------------------------------------|----------------------------------------|
| Reglas del carrito Reglas de precio del catálogo      |                                                                                                    |                                        |
| SREGLA DEL CARRITO                                    |                                                                                                    |                                        |
| i información 🛪 condiciones 🖋 acciones                |                                                                                                    |                                        |
| *1                                                    | ambre Review en •                                                                                                    |                                        |
| Des                                                   | pcón                                                                                                    |                                        |
|                                                       | Kety_AAA/XAYKC         XI Generar           "Minertronici): Si dejas este campo en blanco, la regla se aplicara automaticamente a los clientes beneficiarios. |                                        |
|                                                       | saltar SI NO                                                                                                    |                                        |
| Use                                                   | sarcial SI NO                                                                                                    |                                        |
| Р                                                     | oridad 1                                                                                                    |                                        |
|                                                       | Estado SI NO                                                                                                    |                                        |
|                                                       |                                                                                                    |                                        |
| Cancelar                                              |                                                                                                    | Guardar y permanecer Guardar           |

# XI. IMPORTACIÓN Y EXPORTACIÓN

## I. Import product reviews

El módulo de **Product Reviews** no solo le permite recopilar y administrar reseñas y preguntas y respuestas en su sitio, sino que también proporciona funciones robustas de exportación/importación. Estas características le permiten respaldar, transferir y restaurar datos de manera eficiente, lo que hace que la administración de datos sea transparente y conveniente.

#### a. Importar datos a través de un archivo .zip

Importar datos a través de un archivo .zip es un proceso sencillo que garantiza que todos sus datos de revisión se transfieran con precisión sin ninguna pérdida. Este método es particularmente útil cuando ha exportado previamente sus datos desde el módulo de **Product Reviews** y necesita volver a importarlos, ya sea para la restauración de la copia de seguridad o con fines de migración.

#### Pasos para importar:

- Abra la página de configuración del módulo.
- Haga clic en la pestaña "Importar/Exportar".
- En la parte superior de la columna central, busque la sección "Importar datos de revisión de productos".
- En el campo "Paquete de datos de revisión de productos", haga clic en el botón "Examinar".
- Seleccione el archivo de datos de revisión de productos exportado desde el módulo.
- Seleccione los tipos de datos que desea importar: elija los tipos de datos (por ejemplo, reseñas, preguntas y respuestas, configuración del módulo, actividades ...) que desea importar.

#### • Reemplazar elementos existentes si tienen el mismo ID

(Habilitado/Deshabilitado): habilite esta opción para reemplazar los elementos existentes con el mismo ID o deshabilítelo para mantener los elementos existentes.

- Eliminar todos los datos antes de importar (Habilitado/Deshabilitado): habilite esta opción para eliminar todos los datos actuales antes de importar los nuevos datos.
- Haga clic en el botón "Importar reseñas".
- ¡Listo! Ahora puede verificar las secciones Reseñas y calificaciones, Preguntas y respuestas para ver los datos importados.

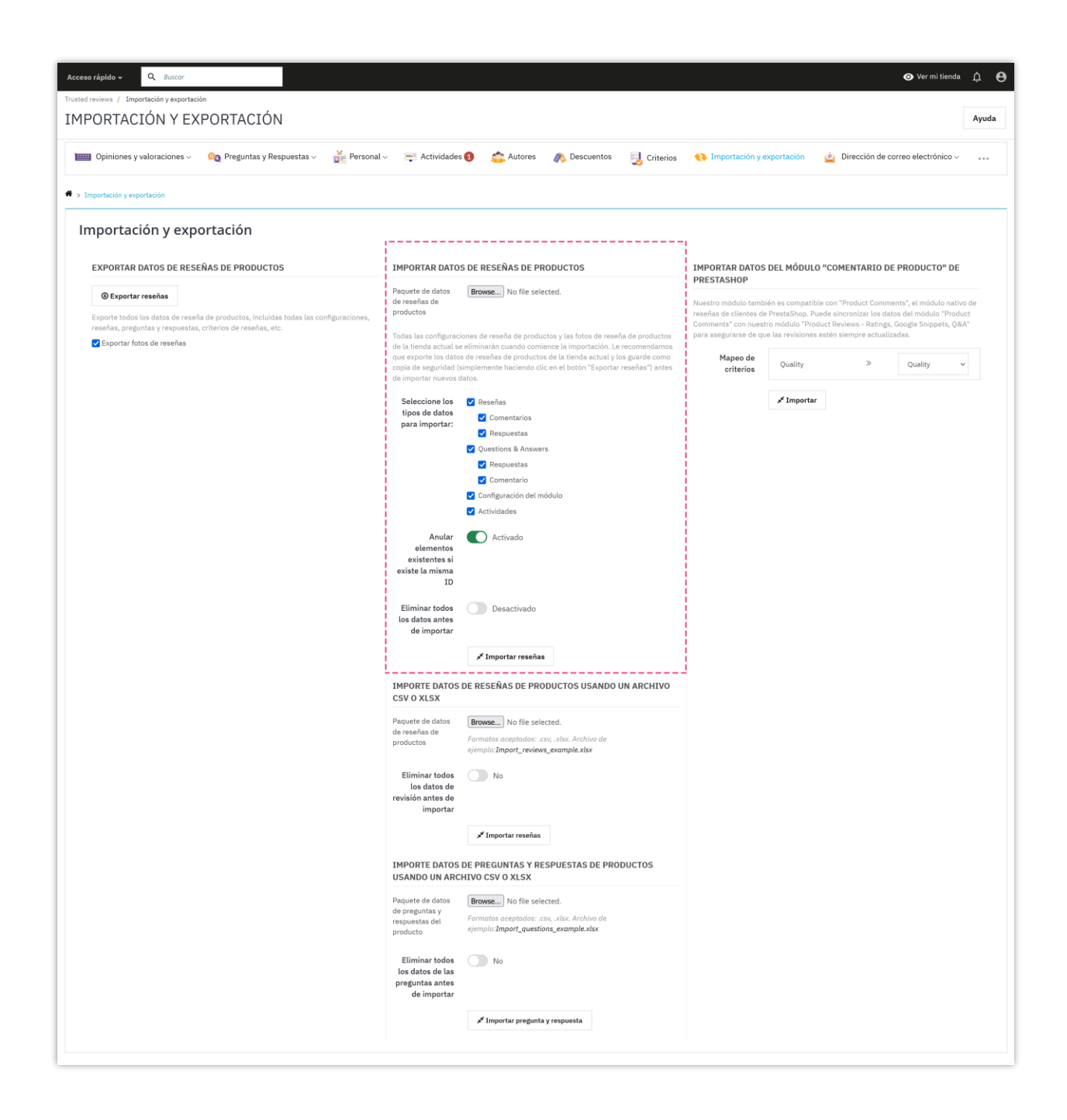

#### b. Importar datos a través de un archivo CSV/XLSX

El módulo de **Product Reviews** ofrece la flexibilidad de importar datos de reseñas desde archivos CSV o XLSX, lo que le permite integrar fácilmente las reseñas de diversas fuentes. Esta característica es particularmente útil si tiene datos de reseñas almacenados en hojas de cálculo o si está migrando reseñas desde otra plataforma. Al usar la importación CSV/XLSX, puede organizar y preparar sus datos de manera sistemática antes de importarlos, lo que garantiza un proceso de integración fluido y sin errores.

#### Pasos para importar:

- En la página Importar/Exportar, en la columna central, desplácese hacia abajo para encontrar la sección "Importar datos de revisión de productos usando un archivo csv o xlsx", ubicada justo debajo de la sección "Importar datos de revisión de productos".
- Haga clic en "**Import\_questions\_example.xlsx**" para descargar y ver el archivo de muestra.
- En el campo "Paquete de datos de revisión de productos", haga clic en "Browse" para seleccionar el archivo de datos que desea importar (formatos aceptados: .csv, .xlsx. Asegúrese de que la estructura de su archivo coincida con el archivo de muestra para una importación exitosa).
- Eliminar todos los datos de revisión antes de importar: habilite esta opción para eliminar todos los datos actuales de revisión antes de importar los nuevos datos.
- Haga clic en el botón "Importar reseñas".
- ¡Listo! Ahora puede verificar los datos en las secciones Reseñas y calificaciones, Preguntas y respuestas.

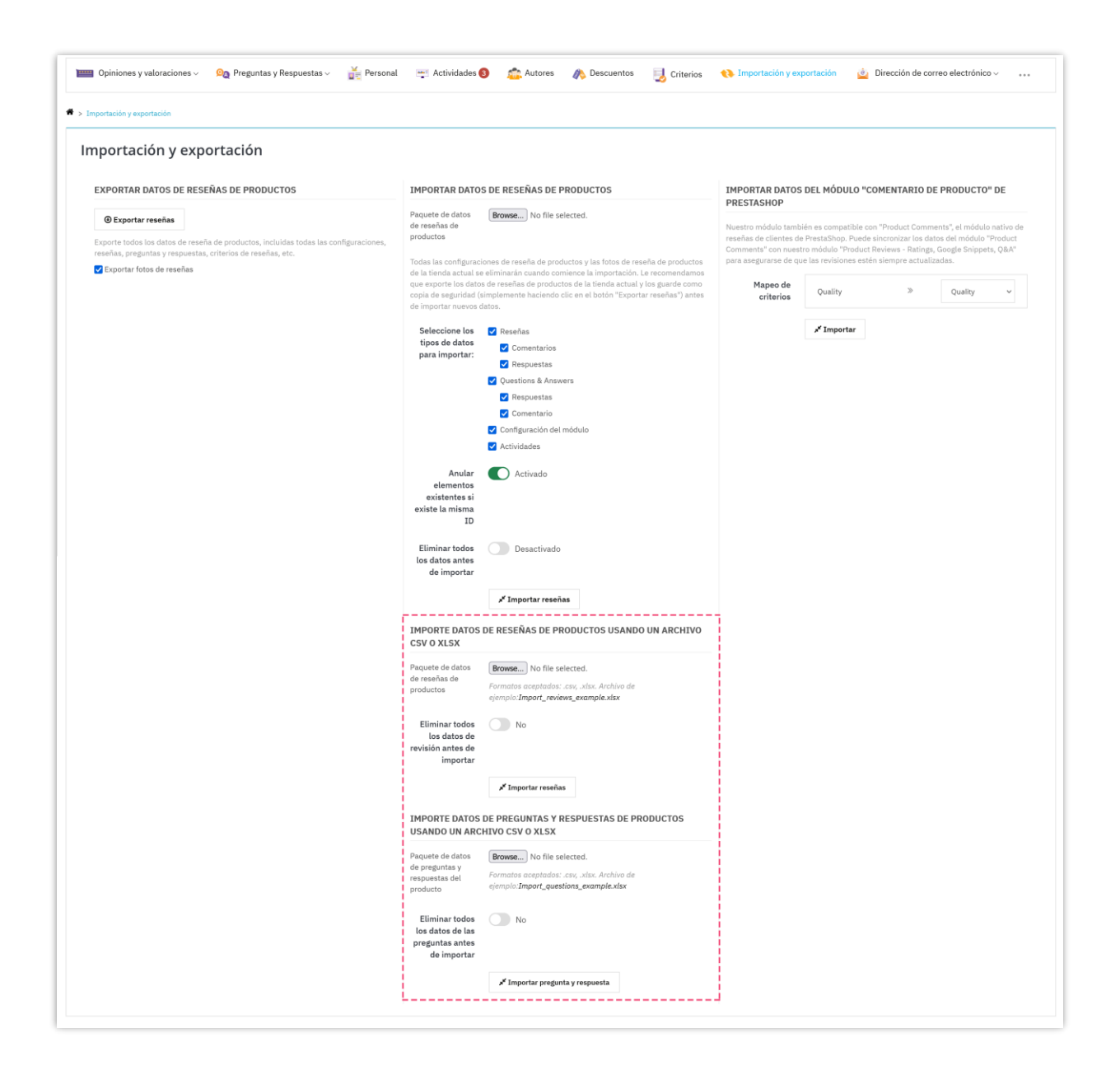

# c. Importar datos desde el módulo "Comentarios de productos" de PrestaShop

Si está utilizando el módulo nativo "**Comentarios de productos**" de PrestaShop, el módulo de reseñas de productos le permite sincronizar datos sin problemas para mantener sus reseñas actualizadas. Esta compatibilidad garantiza que pueda consolidar todos los comentarios de sus clientes en un sistema unificado, mejorando su proceso de administración de reseñas. Al mapear los criterios del módulo "**Comentarios de** 

**productos**" al módulo "**Product Reviews**", puede mantener la integridad de sus datos y garantizar una transición fluida.

#### Pasos para importar:

- En la sección "Mapeo de criterios", verá todos los criterios del módulo
   Comentarios de productos. Seleccione los criterios de destino apropiados del módulo Product Reviews.
- Haga clic en el botón "Importar".
- ¡Listo! Todas las reseñas calificadas según los criterios de Comentarios de productos se importarán al módulo Product Reviews y se mostrarán en su sitio web.

| Opiniones y valoraciones - On Preguntas y Respuestas - Fersonal Importación y exportación      mportación y exportación | Actividades                                                                                                    | 3 🚈 Autores 🧃                                                                                                    | n Descuentos                                                                                                    | J Criterios                                                                | () Importación y exp                                                                                                    | ortación                                                                                      | Dirección de co                                                                                                    | orreo electrónico ~ 。                                                                                                    |
|----------------------------------------------------------------------------------------------------|----------------------------------------------------------------------------------------------------|----------------------------------------------------------------------------------------------------|----------------------------------------------------------------------------------------------------|----------------------------------------------------------------------------|----------------------------------------------------------------------------------------------------|-----------------------------------------------------------------------------------------------|----------------------------------------------------------------------------------------------------|----------------------------------------------------------------------------------------------------|
| EXPORTAR DATOS DE RESEÑAS DE PRODUCTOS                                                                                  | IMPORTAR DATO<br>Paquete de datos<br>de reachas de<br>productos<br>que exporte los dato<br>copia de seguridad (<br>de importar neveos<br>Seleccione los<br>tipos de datos<br>para importar: | S DE RESEÑAS DE PRO<br>Browsc No file select<br>eliminaria cuando comier<br>de reseñas de productos<br>implemente haciendo clici-<br>tatos.<br>2 Reseñas<br>2 Comentarios<br>3 Respuestas<br>3 Questions & Answers<br>4 Respuestas<br>3 Questions & Answers<br>5 Respuestas<br>4 Comentario<br>5 Configuración del mód<br>5 Configuración del mód<br>5 Actividades | butctos<br>ted.<br>os y las fotos de res<br>cos la ingrotación. La<br>de la tienda actual<br>en el botón "Export: | eña de productos<br>e recomendamos<br>los guarde como<br>r reseñas") antes | IMPORTAR DATOS<br>PRESTASHOP<br>Nuestro módulo tambi<br>reseñas de clientes de<br>Commenta" con nuest<br>para asegurares de qui<br>para asegurares de qui<br>Agapeo de<br>criterios | DEL MÓDULO '<br>PrestAShop. Pue<br>o módulo "Produ<br>las revisiones e<br>Quality<br>Inportar | "COMENTARIO I<br>con "Product Com<br>tel de sincronizar las d<br>cet Reviews - Rating<br>stefen siemer actual<br>>> | DE PRODUCTO" DE<br>ments", el módulo nativo de<br>atos del módulo "Product<br>s, Googie Snippets, Q&A"<br>izzadas.<br>Quality |
|                                                                                                    | elementos<br>existentes si<br>existe la misma                                                                                                    | - Activado                                                                                                    |                                                                                                    |                                                                            |                                                                                                    |                                                                                               |                                                                                                    |                                                                                                    |

## 2. Exportar reseñas de productos

Exportar reseñas de productos y preguntas y respuestas es una característica vital del módulo de **Product Reviews**, lo que le permite respaldar sus datos o transferirlos a un nuevo sitio de manera eficiente. Esta funcionalidad garantiza que sus valiosos comentarios de los clientes se conserven y puedan migrarse fácilmente cuando sea necesario.

Siga estos pasos para exportar sus datos:

- Vaya a la página de configuración del módulo de **Product Reviews**.
- Haga clic en la pestaña "**Importar/Exportar**". (Alternativamente, puede acceder a esta sección a través del menú de acceso rápido del módulo).
- En la columna izquierda de la página, busque la sección "Exportar datos de revisión de productos".
- Si desea exportar fotos de reseñas, marque la casilla "Exportar fotos de reseñas".
- Haga clic en el botón "Exportar reseñas" para exportar todos los datos de reseñas de productos, incluidos configuraciones, reseñas, preguntas, respuestas, criterios de reseñas, etc.
- Aparecerá un cuadro de diálogo. Haga clic en "**Aceptar**" y seleccione la ubicación en su computadora donde desea guardar el archivo exportado.

| portación y exportación                                                                                                    |                                                                                                    |                                                                                                    |
|----------------------------------------------------------------------------------------------------|----------------------------------------------------------------------------------------------------|----------------------------------------------------------------------------------------------------|
| XPORTAR DATOS DE RESEÑAS DE PRODUCTOS                                                                                                    | IMPORTAR DATOS DE RESEÑAS DE PRODUCTOS                                                                                                    | IMPORTAR DATOS DEL MÓDULO "COMENTARIO DE PRODUCTO" DE                                                                                                    |
| xporte todos los datos de reseña de productos, incluidas todas las configuraciones,<br>señas, preguntas y respuestas, criterios de reseñas, etc.<br>Exportar fotos de reseñas | productos<br>Todas las configuraciones de reseña de productos y las fotos de reseña de productor<br>de la tienda actual se eliminarán cuando comience la importación. Le necomendamento<br>que exporte los datos de reseñas de productos de la tienda actual y los guarde como<br>copia de seguridad simplemente haciendo clic en el botón "Exportar reseñas") ante<br>de importar nuevos datos. | reseñas de clientes de PrestShop. Puede sinconizar los datos del módulo <sup>P</sup> reduc<br>Commento - natestro módulo <sup>P</sup> reduct Reivievo - Natings, Gogle Sinjpest, QBA<br>para asegurarea de que las revisiones estén siempre actualizadas.<br>Mapeo de<br>criterios Quality > Quality ~ |
|                                                                                                    | Seleccione los C Reseñas<br>tipos de datos<br>para importar: Comentarios<br>C Questions & Answers<br>C Respuestas<br>C Comentario<br>C Comentario<br>C Configuración del módulo<br>C Antifuedes                                                                                                    | x <sup>™</sup> Importar                                                                                                    |

## XII. EMAIL

Este módulo viene con un completo sistema de correo electrónico que enviará automáticamente correos electrónicos de notificación tanto al administrador de la tienda como a los clientes cuando ocurra un evento.

## I. Plantillas de correo

El módulo **Product Reviews** proporciona 12 plantillas de correo electrónico para el correo electrónico de notificación y el correo electrónico de invitación a revisar. El administrador de la tienda puede editar el contenido de la plantilla de correo para que se adapte a la situación.

| 0 Op | inione   | s y valoraciones 🗸 💁 Preguntas y         | y Respuestas ∽ 🕌 Personal                                               | 😁 Actividades 📵 🏩 Autores 🗥 Descuentos 🔤 Criterios 📢 Importación y exportación 🎂 Dirección                                                                                                    | n de correo elec | trónico ~ . |
|------|----------|------------------------------------------|-------------------------------------------------------------------------|----------------------------------------------------------------------------------------------------|------------------|-------------|
|      |          |                                          |                                                                         |                                                                                                    |                  |             |
| an   | ón de co | orreo electrónico > Plantillas de correo |                                                                         |                                                                                                    |                  |             |
| aı   | unc      |                                          |                                                                         |                                                                                                    |                  |             |
|      | ID<br>•• | Plantilla                                | Asunto                                                                  | Contenido                                                                                                    | Está habilitado  | 3           |
|      |          |                                          |                                                                         |                                                                                                    | . •              | Q, Busc     |
| )    | 1        | person_dislike                           | {from_person_name} disliked your<br>{object}                            | [logs_img] Hola [person_name], [from_person_name] no le gustó su {object} en {product_name} {content} Derechos de autor {shop_name}. Reservados todos los derechos.                                                                                                    | ×                | 🖋 Modific   |
|      | 2        | person_like                              | {from_person_name} liked your {object}                                  | {logo_img} Hola (person_name), {from_person_name} le gustó tu {object} en (product_name} {content} Derechos de autor {shop_name}. Reservados<br>todos los derechos.                                                                                                    | ~                | 🖋 Modifie   |
| ]    | 4        | person_commented                         | {from_person_name} commented on<br>your {object}                        | {logo_img} Hola {person_name}, {from_person_name} comentó su {object} en {product_name} "{object_content}" {content} Ver comentario Derechos<br>de autor {shop_name}. Reservados todos los derechos.                                                                                                    | ~                | 🖋 Modifie   |
| 1    | 5        | person_replied                           | {from_person_name} replied to your<br>{object}                          | {logo_img} Hola {person_name}, {from_person_name} respondió a tu {object} en {product_name} "{object_content}" {content} Ver respuesta Derechos<br>de autor {shop_name}. Reservados todos los derechos.                                                                                                    | ~                | 🖋 Modifi    |
| ]    | 6        | person_answer                            | {from_person_name} answered to your question                            | {logo_img} Hola {person_name}; {from_person_name} respondió a tu pregunta sobre "{product_name}" "{question_content}" {content} Ver respuesta<br>Derechos de autor (shop_name). Reservados todos los derechos.                                                                                                    | ×                | 🖋 Modifi    |
|      | 7        | tocustomer_awaiting                      | Your {object} has been submitted and is<br>waiting for approval         | {logo_img} Hola {customer_name}, Su {object} en {product_name} se envió correctamente y está esperando aprobación. {content} Derechos de autor {anne}. Reservados todos los derechos.                                                                                                    | ~                | 🖋 Modifie   |
|      | 8        | toadmin_awaiting                         | {customer_name} submitted (object).<br>Please review it.                | {logo_img} Hola {admin_name} {customer_name} envió {object}. Por favor revise su contenido y tome su decisión: {product} {content} Derechos de autor {shop_name}. Reservados todos los derechos.                                                                                                    | ~                | 🖋 Modifie   |
|      | 9        | tocustomer_approved                      | Your (object) has been approved and<br>published.                       | (logo_img) Hola (customer_name), Su (object) en (product_name) ha sido aprobado y publicado. (content) Derechos de autor (shop_name). Reservados<br>todos los derechos.                                                                                                    | ~                | 🖋 Modific   |
|      | 10       | tocustomer_get_voucher                   | You got a voucher code from<br>{shop_name}                              | (logs_img) Hola (customer, name), Nos complace informarle que acaba de obtener un código de cupón después de calificar sus artículos comprados.<br>Código: (voucher, code) Valor de descuento: (voucher_value) [Ingrese este código en su próxima compra para obtener el descuento Usar cupón ahora<br>Derechos da auto: (dosp_name). Reservados todos los derechos. | ~                | 🖋 Modific   |
| 1    | 11       | tocustomer_rating_invitation             | Do you satisfy with "{product_name}"?                                   | {logo_img} Hi (customer_name), We hope that you can spare your time to rate your recently purchased items: {product_list} Thank you for trusting and shopping at our store. Best regards, Copyright {shop_name}. All rights reserved.                                                                                                    | ~                | 🖋 Modific   |
|      | 12       | tocustomer_rating_invitation_getvoucher  | Do you satisfy with "{product_name}"?<br>Rate now to get a voucher code | (logo_img) Hi (custome_name). We hope that you can spare your time to rate your recently purchased items: (product_list) As a thank you gift, after the review is approved, we will give you avoucher code with (amount) off for your next order. Thank you for trusting and shopping at our store. Best regards, Copyright (shop_mame). All right servered.         | *                | 🖋 Modifie   |
| )    | 13       | tocustomer_refuse                        | Tu {objeto} ha sido rechazado                                           |                                                                                                    | ~                | 🖋 Modific   |
| ccio | nes Agri | upadas I                                 |                                                                         |                                                                                                    |                  |             |
| on   | figu     | raciones de correo el                    | lectrónico                                                              |                                                                                                    |                  |             |
|      | D        | )irección(es) de correo electrónico par  | ra recibir demo@demo.lt                                                 |                                                                                                    |                  |             |
|      |          | notin                                    | Correos electrónicos de los q                                           | ue desea resibir notificaciones, separados por una coma (.)                                                                                                    |                  |             |

Detalle de la plantilla de correo electrónico:

| antillas de correc | s electrónicos #2                                                                                                    | a HTML V             | Vista previa de correo electrónico                                                                                                    |
|--------------------|----------------------------------------------------------------------------------------------------|----------------------|----------------------------------------------------------------------------------------------------|
| Activado           | SI<br>Carree electrónico de notificación cuando un usuario hace clic en "me gusta" para su obieto (coiniones, comentar | os, preguntas, etc.) |                                                                                                    |
| Asunto *           | {from_person_name} liked your {object}                                                                                 | en 🕶                 | my store                                                                                                    |
|                    | Variables: (from_person_name) (object)                                                                                 |                      | Hello {person_name},<br>{from_person_name} liked your {object} on {product_name}                                                             |
| Contenido *        | ◇ <u>A</u> B I U ∓ ** ⊕ E • ⊟ • ⊞ • ■ ■ Párrafo •                                                                      | en 🕶                 |                                                                                                    |
|                    | {logo_img};<br>Helio (person_name),<br>(from_person_name) liked your (object) on (product_name)                        |                      | Copyright My Store. All rights reserved.<br>If you do not want to receive future email from us,<br>you can click on this link to Unsubscribe |
|                    | (content)<br>Copyright (shop_name). All rights reserved.                                                               | (content)            |                                                                                                    |

## 2. Automatización

El administrador de la tienda puede configurar cronjob en el servidor para enviar automáticamente correos electrónicos y eliminar automáticamente los códigos de descuento vencidos y/o los códigos de descuento usados.

| Acceso rápido - Q Buscar                                                                                                    |                                                                                             |                                                                |                                        |                                |                        |                                          | • Ver                               | mi tienda 😫 |
|----------------------------------------------------------------------------------------------------|---------------------------------------------------------------------------------------------|----------------------------------------------------------------|----------------------------------------|--------------------------------|------------------------|------------------------------------------|-------------------------------------|-------------|
| Email / Automatización                                                                                                    |                                                                                             |                                                                |                                        |                                |                        |                                          |                                     |             |
| AUTOMATIZACION                                                                                                    |                                                                                             |                                                                |                                        |                                |                        |                                          |                                     | Ayuda       |
| 📰 Opiniones y valoraciones 🗸 🛛 🧕 Preguntas y Respuesta                                                                                             | as 🗸 🛛 🎽 Personal                                                                           | 🛫 Actividades 3                                                | 💼 Autores                              | 🦚 Descuentos                   | 🛃 Criterios            | 🚯 Importación y exportación              | 🖄 Dirección de correo electrónico 🗸 |             |
| Dirección de correo electrónico > Automatización                                                                                                   |                                                                                             |                                                                |                                        |                                |                        |                                          |                                     |             |
| Aiustos                                                                                                    |                                                                                             |                                                                |                                        |                                |                        |                                          |                                     |             |
| Ajustes                                                                                                    |                                                                                             |                                                                |                                        |                                |                        |                                          |                                     |             |
| Configure la función cronjob para enviar automáticamente                                                                                           | e correos electrónicos de                                                                   | notificación y eliminar a                                      | automáticamente                        | los códigos de descue          | ento caducados y/o     | o los códigos de descuento usados.       |                                     |             |
| * Algunas notas importantes:                                                                                                    |                                                                                             |                                                                |                                        |                                |                        |                                          |                                     |             |
| <ul> <li>La frecuencia recomendada es<b>una vez por minuto</b></li> <li>La forma de configurar un cronjob es diferente dependiendo de s</li> </ul> | u servidor. Si está utilizand                                                               | io un alojamiento cPanel,                                      | vea este video con                     | no referencia: https://ww      | /w.youtube.com/wa      | tch?v=bmBjg1nD5yA                        |                                     |             |
| Si su software cpanel es Plesk, vea esto: https://docs.plesk.com/<br>Si su software cpanel es Ubuntu, vea esto: https://www.digitaloc              | en-US/obsidian/customer-<br>ean.com/community/tutor                                         | guide/scheduling-tasks.6<br>ials/how-to-use-cron-to-a          | 5207/<br>utomate-tasks-ub              | ountu-1804                     |                        |                                          |                                     |             |
| Si su software cpanel es Centos, vea esto: https://www.digitaloce<br>También puede contactar a su proveedor de alojamiento para pe                 | ean.com/community/tutori<br>dirle ayuda para configurar                                     | als/how-to-use-cron-to-a<br>r el cronjob                       | utomate-tasks-ce                       | ntos-8                         |                        |                                          |                                     |             |
| Configura SMTP para tu web (en lugar de utilizar la función por de                                                                                 | efecto de PHP mail() para e                                                                 | enviar mejor los emails. Si                                    | te lo puedes perm                      | itir, compra un alojamier      | nto de emails de ma    | rketing profesional para enviar una grat | n cantidad de emails.               |             |
| Habilitar registro de correo                                                                                                    | Activado                                                                                    |                                                                |                                        |                                |                        |                                          |                                     |             |
|                                                                                                    | Habilite esta opción solo co                                                                | on fines de prueba                                             |                                        |                                |                        |                                          |                                     |             |
| Paso de cola de correo (Número máximo de correos<br>electrónicos enviados cada vez que se ejecuta el archivo<br>arcajob)                           | 5<br>Coda vez que se ejecuto ca                                                             | neich, comprohará la cola de                                   | email(s)                               |                                |                        |                                          |                                     |             |
| eronjob) -                                                                                                    | correos electrónicos que se<br>tiene un valor de tiempo de                                  | enviarán. Reduzca este valo<br>espera limitado.                | r si su servidor                       |                                |                        |                                          |                                     |             |
| Borrado automático de códigos de descuento vencidos                                                                                                | Desactivado                                                                                 |                                                                |                                        |                                |                        |                                          |                                     |             |
| Número de intentos máximo de la cola de correo *                                                                                                   | 5                                                                                           |                                                                | veces                                  |                                |                        |                                          |                                     |             |
|                                                                                                    | Los intentos de enviar un ci<br>Después de eso, el correo e                                 | orreo electrónico de nuevo si<br>lectrónico será borrado de la | fue fallido.<br>1 cola.                |                                |                        |                                          |                                     |             |
| Enviar correo electrónico de invitación de calificación                                                                                            | Activado                                                                                    |                                                                |                                        |                                |                        |                                          |                                     |             |
|                                                                                                    | Desactive esta opción para                                                                  | i dejar de enviar el correo ele                                | ctrónico de invitació                  | in de calificación a los clier | ites.                  |                                          |                                     |             |
| Envíe un correo electrónico de invitación a reseña cuando:                                                                                         | <ul> <li>Cuando se valide el per</li> <li>Cuando se crea el per</li> </ul>                  | edido<br>lido                                                  |                                        |                                |                        |                                          |                                     |             |
|                                                                                                    |                                                                                             |                                                                |                                        |                                |                        |                                          |                                     |             |
| Programar la hora de envío del correo electrónico de<br>invitación a la revisión                                                                   |                                                                                             |                                                                | dia(s)                                 |                                |                        |                                          |                                     |             |
|                                                                                                    | El correo electronico de inv<br>valide o cree el pedido. Déj<br>de invitación de inmediato. | itación se enviara X dia(s) de<br>elo en blanco para enviar el | tspues de que se<br>correo electrónico |                                |                        |                                          |                                     |             |
| Token seguro de cronjob *                                                                                                    | LThz90jps4                                                                                  |                                                                | 3¢ Generar                             |                                |                        |                                          |                                     |             |
|                                                                                                    | * Configure un cronjob                                                                      | como se muestra a con                                          | tinuación en su s                      | servidor para enviar co        | rreos electrónicos     | s y eliminar códigos de descuento au     | utomáticamente                      |             |
|                                                                                                    | * * * * * /usr/bin/php /h                                                                   | ome/etssoft/web/demo2.pre                                      | sta-demos.com/pub                      | olic_html/reviews/modules,     | /ets_reviews/cronjob.j | php secure=LThz90jps4                    |                                     |             |
|                                                                                                    | * Ejecute el cronjob ma                                                                     | anualmente haciendo c                                          | ic en el botón de                      | abajo                          |                        |                                          |                                     |             |
|                                                                                                    | Ejecute manualmente                                                                         |                                                                |                                        |                                |                        |                                          |                                     |             |
| Registro de guardados                                                                                                    | Activado<br>Solo recomendado para de                                                        | puración                                                       |                                        |                                |                        |                                          |                                     |             |
| Registro cronjob                                                                                                    |                                                                                             |                                                                |                                        |                                |                        |                                          |                                     |             |
|                                                                                                    |                                                                                             |                                                                |                                        |                                |                        |                                          |                                     |             |
|                                                                                                    |                                                                                             |                                                                |                                        |                                |                        |                                          |                                     |             |
|                                                                                                    |                                                                                             |                                                                |                                        |                                |                        |                                          |                                     |             |
|                                                                                                    |                                                                                             |                                                                |                                        |                                |                        |                                          |                                     |             |
|                                                                                                    |                                                                                             |                                                                |                                        |                                |                        |                                          |                                     |             |
|                                                                                                    |                                                                                             |                                                                |                                        |                                |                        |                                          |                                     |             |
|                                                                                                    |                                                                                             |                                                                |                                        |                                |                        |                                          |                                     |             |
|                                                                                                    | Borrar registro                                                                             |                                                                |                                        |                                |                        |                                          |                                     |             |
|                                                                                                    |                                                                                             |                                                                |                                        |                                |                        |                                          |                                     |             |
|                                                                                                    |                                                                                             |                                                                |                                        |                                |                        |                                          | Gi                                  | ardar       |

# 3. Seguimiento de correo

El módulo "**Product Reviews**" también ofrece una función de seguimiento de correo que le permite realizar un seguimiento de los correos electrónicos enviados a los clientes.

| iU    | IMIENTO DE                          | CORREO                                                                                          |                   |                     |            |                  |                     |                               | A |
|-------|-------------------------------------|-------------------------------------------------------------------------------------------------|-------------------|---------------------|------------|------------------|---------------------|-------------------------------|---|
| Ор    | iniones y valoraciones ~            | 🙉 Preguntas y Respuestas 🗸 🕌 Personal 💻 Activi                                                  | dades 🔕 🛛 🚈 Autor | res  🍂 Descuentos   | 退 Criteric | os 🔥 Importaciór | n y exportación 🚊 D | irección de correo electrónic | v |
|       |                                     |                                                                                                 |                   |                     |            |                  |                     |                               |   |
| recci | on de correo electronico >          | Seguimiento de correo                                                                           |                   |                     |            |                  |                     |                               |   |
| egu   | uimiento de c                       | orreo 125                                                                                       |                   |                     |            |                  |                     |                               |   |
| D     | Cliente                             | Asunto                                                                                          | Ejecutar estado   | Tiempo de ejecución |            | Pedir referencia | Descuento           | Calificación                  |   |
|       |                                     |                                                                                                 | . v               | Desde 🛗 A           | -          |                  |                     |                               |   |
| 47    |                                     | Your reseña has been submitted and is waiting for approval                                      | Leer              | 05/10/2024 18:50:11 |            |                  |                     |                               |   |
| 27    | Deneme Denwme<br>admin@domain.com   | Do you satisfy with "The best is yet to come' Framed poster"? Rate now to get a yourbar code    | Entregado         | 12/07/2024 12:34:31 |            | TTYOVMJIH        |                     |                               |   |
| 11    | aaa bbb                             | You got a voucher code from {shop_name}                                                         | Entregado         | 21/05/2024 23:11:24 |            |                  | REV_FW8J03NIAJ      | ****                          |   |
| 10    | aaa bbb                             | Your review has been approved and published.                                                    | Entregado         | 21/05/2024 23:11:31 |            |                  |                     | ****                          |   |
| 09    | aaa bbb<br>a@b.c                    | Do you satisfy with "Hummingbird printed sweater"? Rate now to get a<br>youcher code            | Entregado         | 27/05/2024 13:38:01 |            | RJNDVLNCD        |                     |                               |   |
| 08    | Demo Demo<br>demo@demo.com          | Your Überprüfung has been approved and published.                                               | Leer              | 31/05/2024 05:27:36 |            |                  |                     |                               |   |
| 99    | Demo Demo<br>demo@demo.com          | You got a voucher code from {shop_name}                                                         | Entregado         | 12/04/2024 23:18:08 |            |                  | REV_RDUTQ1U1KB      | ****                          |   |
| 92    | trang luu<br>trangluutest@gmail.com | You got a voucher code from Demo Product Reviews                                                | Leer              | 26/03/2024 00:01:10 |            |                  | REV_3XV9MLVF93      | ****                          |   |
| 74    |                                     | Your avis has been submitted and is waiting for approval                                        | Leer              | 12/03/2024 08:11:05 |            |                  |                     | *****                         |   |
| 18    |                                     | Emma Moi submitted a review. Please review it.                                                  | Entregado         | 12/07/2024 12:44:25 |            |                  |                     |                               |   |
| 17    | Demo Demo<br>demo@demo.com          | Demo Demo commented on your review                                                              | Leer              | 12/07/2024 12:44:25 |            |                  |                     |                               |   |
| 16    | Demo Demo<br>demo@demo.com          | You got a voucher code from {shop_name}                                                         | Leer              | 05/10/2024 05:03:18 |            |                  | REV_RJETAVBHCZ      | ****                          |   |
| 15    | Demo Demo<br>demo@demo.com          | Your review has been approved and published.                                                    | Entregado         | 12/07/2024 12:44:24 |            |                  |                     | ****                          |   |
| 14    | Demo Demo<br>demo@demo.com          | Your question has been submitted and is waiting for approval                                    | Entregado         | 12/07/2024 12:44:23 |            |                  |                     |                               |   |
| 13    |                                     | Demo Demo submitted a question. Please review it.                                               | Entregado         | 12/07/2024 12:44:22 |            |                  |                     |                               |   |
| 12    |                                     | Demo Demo disliked your review                                                                  | Leer              | 21/05/2024 23:12:56 |            |                  |                     |                               |   |
| 11    |                                     | Demo Demo liked your review                                                                     | Leer              | 21/05/2024 23:12:56 |            |                  |                     |                               |   |
| 10    | Amir Amiri<br>amir@amir.com         | Do you satisfy with "The best is yet to come' Framed poster"? Rate now<br>to get a voucher code | Entregado         | 21/05/2024 23:12:38 |            | JHOCRFGJM        |                     |                               |   |
| 39    | Demo Demo<br>demo@demo.com          | Demo Demo commented on your answer                                                              | Entregado         | 21/05/2024 23:12:37 |            |                  |                     |                               |   |
| 8     | Demo Demo<br>demo@demo.com          | Do you satisfy with "The best is yet to come" Framed poster"? Rate now<br>to get a voucher code | Entregado         | 21/05/2024 23:12:36 |            | ULEUNHJJU        |                     |                               |   |

## 4. Correos electrónicos en cola

El administrador de la tienda puede guardar los correos electrónicos fallidos en la cola de correo para enviar correos automáticamente mediante cronjob la próxima vez.

| irecci | ón de co | orreo electrónico > Correos electrón | nicos en cola          |                                                                        |                                                                                                    |                    |                   |                     |                |
|--------|----------|--------------------------------------|------------------------|------------------------------------------------------------------------|----------------------------------------------------------------------------------------------------|--------------------|-------------------|---------------------|----------------|
| ma     | il a     | IEUE 119                             |                        |                                                                        |                                                                                                    |                    |                   |                     |                |
|        | ID       | Cliente                              | Plantilla              | Asunto                                                                 | Contenido                                                                                                    | Tiempos de intento | Tiempo programado | Hacer cola en       |                |
| -      | ••       | ••                                   | <b>*</b> •             | <b>~</b> •                                                             | **                                                                                                    | **                 | ••                | **                  |                |
| J      |          |                                      |                        |                                                                        |                                                                                                    |                    | A m               | A m                 | Q Busc         |
| )      | 1065     | dola                                 | tocustomer_awaiting    | Your review<br>has been<br>submitted<br>and is waiting<br>for approval | Hola dola, Su review en The best is yet to come' Framed poster se envió<br>correctamente y está esperando aprobación, fidida Denschos de autor Demo<br>Product Reviews, Resenados todos los denschos.                                                                                                    | 0                  |                   | 25/10/2024 03:15:55 | Enviar correo  |
| ו      | 1064     | demo@demo.lt                         | toadmin_awaiting       | dola<br>submitted a<br>review.<br>Please review<br>it.                 | Hola dola envió a review. Por favor revise su contenido y tome su decisión: fadíds<br>Derechos de autor Demo Product Reviews. Reservados todos los derechos.                                                                                                    | 0                  |                   | 25/10/2024 03:15:55 | Enviar correo  |
| ו      | 1063     | Hello world<br>asd@sdfsd.com         | tocustomer_approved    | Your review<br>has been<br>approved and<br>published.                  | Hola Hello world, Su review en The best is yet to come' Framed poster ha sido<br>aprobado y publicado. trying out this and see if ok to buy Derechos de autor<br>Demo Product Reviews. Reservados todos los derechos.                                                                                                    | 0                  |                   | 24/10/2024 05:22:42 | Enviar correo  |
| ן      | 1062     | Alex<br>aaa@yahoo.com                | tocustomer_approved    | Your review<br>has been<br>approved and<br>published.                  | Hola Alex, Su review en The best is yet to come' Framed poster ha sido aprobado<br>y publicado. calitate Derechos de autor Demo Product Reviews. Reservados<br>todos los derechos.                                                                                                    | 0                  |                   | 24/10/2024 05:22:41 | Enviar correo  |
| ו      | 1061     | YOUSFI IDRISSI OMAR                  | tocustomer_approved    | Your review<br>has been<br>approved and<br>published.                  | Hola YOUSFI IDRISSI OMAR, Su review en The best is yet to come' Framed<br>poster ha sido aprobado y publicado. The module is very good Derechos de autor<br>Demo Product Reviews. Reservados todos los derechos.                                                                                                    | 0                  |                   | 24/10/2024 05:22:37 | Enviar correo  |
| ו      | 1060     | Hola                                 | tocustomer_approved    | Your reseña<br>has been<br>approved and<br>published.                  | Hola Hola, Su reseña en The best is yet to come' Framed poster ha sido<br>aprobado y publicado. Hola me Derechos de autor Demo Product Reviews.<br>Reservados todos los derechos.                                                                                                    | 0                  |                   | 24/10/2024 05:22:35 | Enviar correo  |
| ו      | 1059     | Gabriela<br>gabi@gmail.com           | tocustomer_approved    | Your review<br>has been<br>approved and<br>published.                  | Hola Gabriela, Su review en The best is yet to come' Framed poster ha sido<br>aprobado y publicado. nice module Derechos de autor Demo Product Reviews.<br>Reservados todos los derechos.                                                                                                    | 0                  |                   | 24/10/2024 05:22:34 | Enviar correo  |
| ]      | 1058     | Demo Demo<br>demo@demo.com           | tocustomer_get_voucher | You got a<br>voucher code<br>from Demo<br>Product<br>Reviews           | Hola Demo Demo. Nos complace informarle que acaba de obtener un código de<br>cupón después de calificar sus articulos comprados. Código: REV_BDOUDSHAA<br>Valor de descuento: 20% Ingrese ente código en su próxima compra para<br>obtener el descuento Usar cupón ahora Berechos de autor Demo Product<br>Reviewes. Reservados todos los derechos.                                                                                                    | 0                  |                   | 24/10/2024 05:22:28 | Enviar correo  |
| ]      | 1057     | Demo Demo<br>demo@demo.com           | tocustomer_approved    | Your review<br>has been<br>approved and<br>published.                  | Hola Demo Demo, Su review en The best is yet to come' Framed poster ha sido<br>aprobado y publicado. test Derechos de autor Demo Product Reviews.<br>Reservados todos los derechos.                                                                                                    | 0                  |                   | 24/10/2024 05:22:28 | Enviar correo  |
| ו      | 1056     | Dawid<br>daw@daw.pl                  | tocustomer_approved    | Your<br>przejrzeć has<br>been<br>approved and<br>published.            | Hola Dawid, Su przejrzeć en The best is yet to come' Framed poster ha sido<br>aprobado y publicado. Test opini Demohos de autor Demo Product Reviews.<br>Reservados todos los derechos.                                                                                                    | 0                  | **                | 24/10/2024 05:22:27 | Enviar correo  |
| ן      | 1055     | All<br>aa@lg.fr                      | tocustomer_approved    | Your avis has<br>been<br>approved and<br>published.                    | Hola All, Su avis en The best is yet to come' Framed poster ha sido aprobado y<br>publicado. test Derechos de autor Demo Product Reviews. Reservados todos los<br>derechos.                                                                                                    | 0                  |                   | 24/10/2024 05:22:25 | Enviar correo  |
| ן      | 1054     | Somos un equipo                      | tocustomer_approved    | Your review<br>has been<br>approved and<br>published.                  | Hola Sonso un equipo. So review en The best la yet to comé l'Aremé poster ha<br>sido aprobado y publicado. Somos un equipo profesional con casi 10 años de<br>experiencia en el intrado de Addone. Entendemos la importancia de protegier<br>los serviciones y los datos de mestros clientes. Niles de clientes han buccado<br>nuestra apartencial y simpre hanos assinguardado sa aceceo on el inikuimo<br>cuidado y responsabilidad. Tenga la seguridad de que mantendemos su aceeos<br>aguro y solo los usaremos para residor los problemas que ocurren en su suito<br>web nuesamento. Derechos de autor Demo Product Reviews. Reservados todos<br>los derechos. | 0                  |                   | 24/10/2024 05:22:21 | Serviar correo |
| ו      | 1053     | Testus<br>hmmm@testovice.pl          | tocustomer_approved    | Your review<br>has been<br>approved and<br>published.                  | Hola Testus, Su review en The best is yet to come' Framed poster ha sido<br>aprobado y publicado. cool stuff Derechos de autor Demo Product Reviews.<br>Reservados todos los derechos.                                                                                                    | 0                  |                   | 24/10/2024 05:22:18 | Enviar correo  |
| ]      | 1052     | Probier                              | tocustomer_approved    | Your review<br>has been<br>approved and<br>published.                  | Hola Probier, Su review en The best is yet to come' Framed poster ha sido<br>aprobado y publicado. i would buy it Derechos de autor Demo Product Reviews.<br>Reservados todos los derechos.                                                                                                    | 0                  |                   | 24/10/2024 05:22:16 | Enviar correo  |
| ו      | 1051     | Somos un equipo                      | tocustomer_approved    | Your avis has<br>been<br>approved and<br>published.                    | Hola test, Su avis en The best is yet to come' Framed poster ha sido aprobado y<br>publicado. The best is yet to come Derechos de autor Demo Product Reviews.<br>Reservados todos los derechos.                                                                                                    | 0                  |                   | 24/10/2024 05:22:14 | Enviar correo  |
| נ      | 1050     | Đinh Thị Anh                         | tocustomer_approved    | Your review<br>has been<br>approved and<br>published.                  | Hola Đinh Thị Anh, Su review en The best is yet to come' Framed poster ha sido<br>aprobado y publicado. review Derechos de autor Demo Product Reviews.<br>Reservados todos los derechos.                                                                                                    | 0                  |                   | 24/10/2024 05:22:09 | Enviar correo  |
| ]      | 1049     | Dinh Anh                             | tocustomer_approved    | Your review<br>has been<br>approved and<br>published.                  | Hola Dinh Anh, Su review en The best is yet to come' Framed poster ha sido<br>aprobado y publicado. test review Derechos de autor Demo Product Reviews.<br>Reservados todos los derechos.                                                                                                    | 0                  |                   | 24/10/2024 05:22:07 | Enviar correo  |
| ]      | 1048     | Paul                                 | tocustomer_approved    | Your recensie<br>has been<br>approved and<br>published.                | Hola Paul, Su recensie en Hummingbird printed sweater ha sido aprobado y<br>publicado, i am loving it Derechos de autor Derno Product Reviews. Reservados<br>todos los derechos.                                                                                                    | 0                  |                   | 24/10/2024 05:22:04 | Enviar correo  |
| ]      | 1047     | ben dover                            | tocustomer_approved    | Your review<br>has been<br>approved and<br>published.                  | Hola ben dover, Su review en The best is yet to come <sup>1</sup> Framed poster ha sido<br>aprobado y publicado. this product is absolutely BEN DOVER! Derechos de autor<br>Demo Product Reviews. Reservados todos los derechos.                                                                                                    | 0                  |                   | 24/10/2024 05:22:01 | Enviar correo  |
|        | 1046     | Demo Demo<br>demo@demo.com           | tocustomer_approved    | Your reply<br>has been<br>approved and                                 | Hola Demo, Demo, Su reply en The best is yet to come' Framed poster ha sido<br>aprobado y publicado. Hallo Derechos de autor Demo Product Reviews.<br>Reservados todos los derechos.                                                                                                    | 0                  |                   | 24/10/2024 05:21:55 | Enviar correo  |

# 5. Registro de correos electrónicos

Vaya a "**Registro de correos electrónicos**" para ver el estado de registro y entrega de cada correo electrónico.

| Email 4      | Mail Log      |                                                                    |                                                                                                    |                        |                              |                     |                        | (?)<br>Ayuda |
|--------------|---------------|--------------------------------------------------------------------|----------------------------------------------------------------------------------------------------|------------------------|------------------------------|---------------------|------------------------|--------------|
|              | Opiniones y   | valoraciones 🗸 🛛 🔎 🖉 Pregu                                         | intas y Respuestas 🗸 🕌 Personal 🗸 🚎 Actividades 🚺 🛛 🏠 Autores 🛛 🥀 Descuentos 🛛 🛃                                                                                                    | Criterios 📢            | Importación y exportación    | 🙆 Email 🗸 📢         | 0 <sub>0</sub> Ajustes |              |
| <b>#</b> > E | mail > Regist | o de correos electronicos                                          |                                                                                                    |                        |                              |                     |                        |              |
| MAIL         | LOG           |                                                                    |                                                                                                    |                        |                              |                     |                        |              |
| ID           | de cola 🔻 🔺   | Asunto 🔻 🔺                                                         | Contenido 🖛                                                                                                    | Cliente 🔻 🔺            | Email 🔻 🔺                    | Hora de envio 🕶 🔺   | Estado 🔻 🔺             |              |
|              |               |                                                                    |                                                                                                    |                        |                              | Desde 🋗             |                        | Q Buscar     |
|              |               |                                                                    |                                                                                                    |                        |                              | A <b>m</b>          |                        |              |
|              | 163           | You got a voucher code from<br>{shop_name}                         | Helio Kim Kim, We are happy to inform that you just got a voucher code after rating your purchased items. Code:<br>REV_F36K84AZ Discount value: 20% Please enter this code on your next purchase to get the discount Use voucher now<br>Copyright Demo Trusted Reviews. All rights reserved.           | Kim Kim                | policies of the dependence   | 25/05/2022 04:02:30 | Entregado              | Q Ver 👻      |
|              | 156           | You got a voucher code from<br>Demo Trusted Reviews                | Helo Homero Sinton Nison, We are happy to inform that you just got a voucher code after rating your purchased items.<br>Code: REV_ACFRRAY1 Discount value: 20% Please enter this code on your next purchase to get the discount Use voucher now<br>Copyright Demo Trusted Review. All rights reserved. | Homero Sinton<br>Nison | harmed an environment        | 18/05/2022 05:39:13 | Entregado              | Q Ver 🔽      |
|              | 160           | Demo Demo disliked your<br>question                                | Hello Kim Kim, Demo Demo disliked your question on Hummingbird printed sweater Start simple. With this question, you<br>can see which products your customers are using and how often they're using them. Copyright Demo Trusted Reviews. All<br>rights reserved.                                      | Kim Kim                | perfection (10) (0) (0) (0)  | 12/05/2022 21:41:14 | Entregado              | Q Ver 💌      |
|              | 73            | You got a voucher code from<br>Demo Trusted Reviews                | Hello Kim Kim, We are happy to inform that you just got a voucher code after rating your purchased items. Code:<br>REV_URXYSIB Discount value: 20% Please enter this code on your next purchase to get the discount Use voucher now<br>Copyright Demo Trusted Reviews. All rights reserved.            | Kim Kim                | production (10) degrade con- | 09/02/2022 22:14:22 | Entregado              | Q Ver 💌      |
|              | 72            | Your review has been approved<br>and published.                    | Hello Kim Kim, Your review on The best is yet to come' Framed poster has been approved and published. fdghdf Copyright<br>Demo Trusted Reviews. All rights reserved.                                                                                                    | Kim Kim                | production (10) degrade out  | 09/02/2022 22:14:22 | Entregado              | Q Ver ▼      |
|              | 71            | Your a review has been<br>submitted and is waiting for<br>approval | Hello Kim, Your a review on The best is yet to come' Framed poster has been submitted successfully and is waiting for<br>approval. fdgndf Copyright Demo Trusted Reviews. All rights reserved.                                                                                                    | Kim Kim                | production (10) dependences  | 09/02/2022 22:14:07 | Entregado              | Q Ver ▼      |

## XIII. ACTIVIDADES

Todas las actividades del administrador de la tienda y los clientes relacionadas con las revisiones de productos, las calificaciones y el sistema de preguntas y respuestas se enumerarán en esta página.

| Trusted rev | iews / Activities<br>/ITIES |                  |                      |                                                                                                    |                   |            |                | <b>?</b><br>Ayuda    |
|-------------|-----------------------------|------------------|----------------------|----------------------------------------------------------------------------------------------------|-------------------|------------|----------------|----------------------|
| 📟 Opii      | niones y valoraciones 🗸     | <u>Ø</u> ゐ Pregu | untas y Respuestas 🗸 | 🎽 Personal 🗸 🚎 Actividades 🛛 🗥 Autores 🦚 Descuentos 🗦 Criterios 📢 Im                                                                                                    | portación y expor | tación 🚊   | Email 🗸 🛛 🗛    | Ajustes              |
| 🖨 > Activi  | dades                       |                  |                      |                                                                                                    |                   |            |                |                      |
| ACTIVIDAD   | ES 175                      |                  |                      |                                                                                                    |                   |            |                |                      |
|             | Leído Acció                 | ón Au            | utor 🔻 🔺             | Contenido                                                                                                    | Producto 🔻 🔺      | Estado 🔻 🔺 | Fecha 🔻 🔺      |                      |
|             | · • .                       | ~                |                      |                                                                                                    |                   | · •        | Desde 🛗        | Q Buscar             |
|             |                             |                  |                      |                                                                                                    |                   |            | A 🛍            |                      |
|             | • @                         |                  | Shaun Caine          | Shaun Caine hizo una pregunta sobre el producto: Brown bear cushion "¿Cual es el material de este producto?"                                                                             | ve.               | Pendiente  | 5 horasatrás   | 🗸 Aprobar 🤜          |
|             | •                           |                  | Shaun Caine          | Shaun Caine escribio una reseña para el producto: Mug The adventure begins "¡Este producto es increible! Altamente<br>recomendado"                                                       | 100               | Aprobado   | 5 horasatras   | ® Ver                |
|             | •                           |                  |                      | ****                                                                                                    | <b>tin</b>        | Ahronado   | 5 1101 8381 83 | & Modificar          |
| 0           | • 🤤                         |                  | Shaun Caine          | Shaun Caine comento en una reseña: "tengo la misma opinion"                                                                                                    | NIN .             | Aprobado   | 6 horasatras   | Stablecer en privado |
|             |                             |                  |                      | Shaun Caine respondio a una preeunta: "SI. Harán un descuento del 5% para nuevos clientes, vo tenia la misma preeunta                                                                    |                   | _          |                | Eliminar             |
|             | • A                         |                  | Shaun Caine          | antes" ante responsio a una preganta. In: na un arracizzacina del sis para mecros cientes. Ja cena la masina preganta<br>antes"                                                          | 6008              | Pendiente  | 7 horasatrás   | ✓ Aprobar ▼          |
|             | • 🧧                         |                  | PrestaHero<br>shop   | Iris Bui hizo una pregunta sobre el producto: Pack Mug + Framed poster "¿Tienes alguna promoción para un nuevo cliente?<br>¿Puedo obtener algun código de descuento para este producto?" |                   | Aprobado   | 7 horasatrás   | ⊛Ver ▼               |
|             | • 🖸                         |                  | PrestaHero<br>shop   | Iris Biu scribio una reseña para el producto. The adventure begins Framed poster '¡Este producto es increible! ¡Altamente<br>recomendado!"<br>🛧 🛧 🛠 🛧                                    |                   | Aprobado   | 8 horasatras   | ⊛Ver ▼               |
|             | • 🖸                         |                  | Kim Kim              | Kim Kim escribio una reseña para el producto: Hummingbird printed t-shirt "I love your product!" 🖈 🖈 🖈                                                                                   |                   | Aprobado   | 2 diasatras    | ® Ver ▼              |
|             |                             |                  |                      |                                                                                                    | _                 |            |                |                      |

# XIV. CÓMO GESTIONAN LOS CLIENTES LA EVALUACIÓN DE PRODUCTOS

Para los clientes de su sitio web, el módulo "**Product Reviews**" proporciona un área dedicada para ayudarlos a administrar reseñas, preguntas y respuestas de productos.

Desde la página "**Mi cuenta**" en la oficina principal, sus clientes pueden acceder al bloque "**Mis reseñas**".

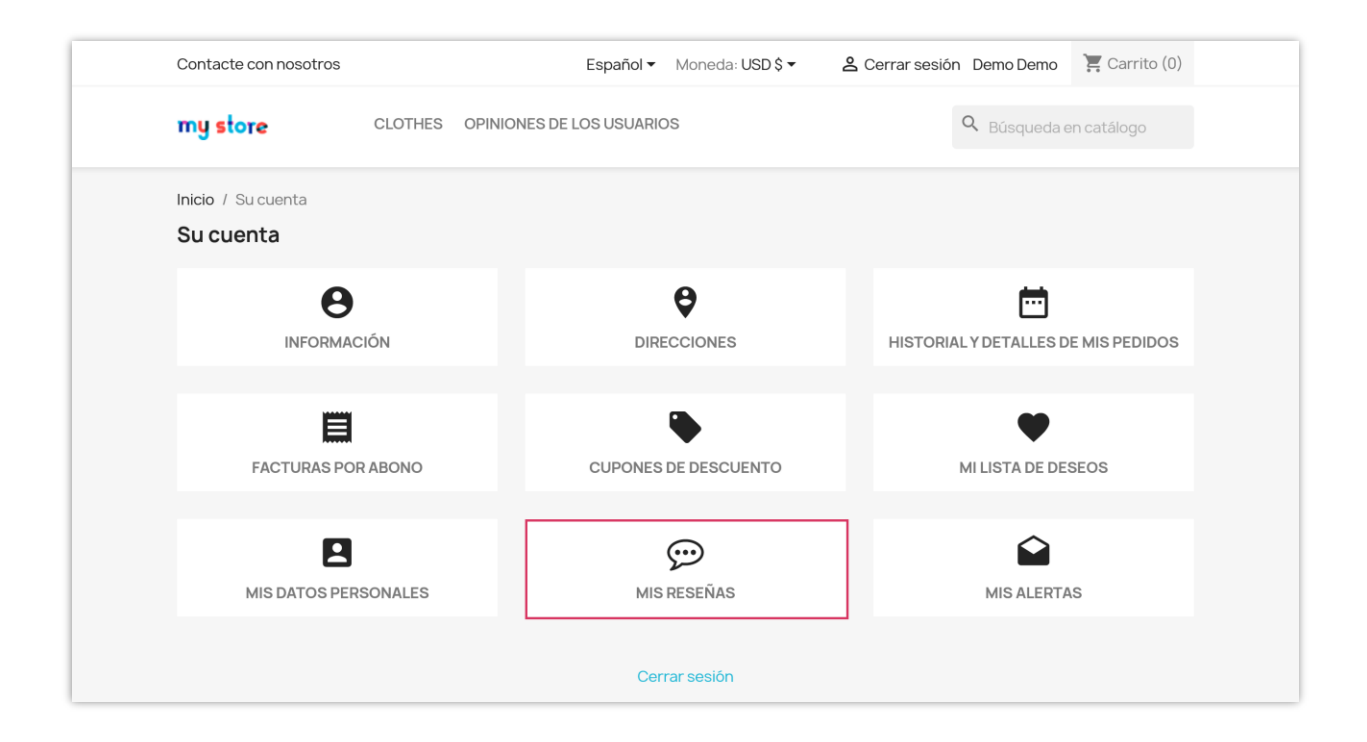

## I. Esperando reseñas

La página "**Esperando reseñas**" incluye una lista de productos que los clientes han comprado y son elegibles para reseñar, pero aún no han dejado una reseña.

Los clientes pueden hacer clic en el botón "**Escribe tu reseña**" para abrir una ventana emergente que les permite ingresar la reseña de su producto.

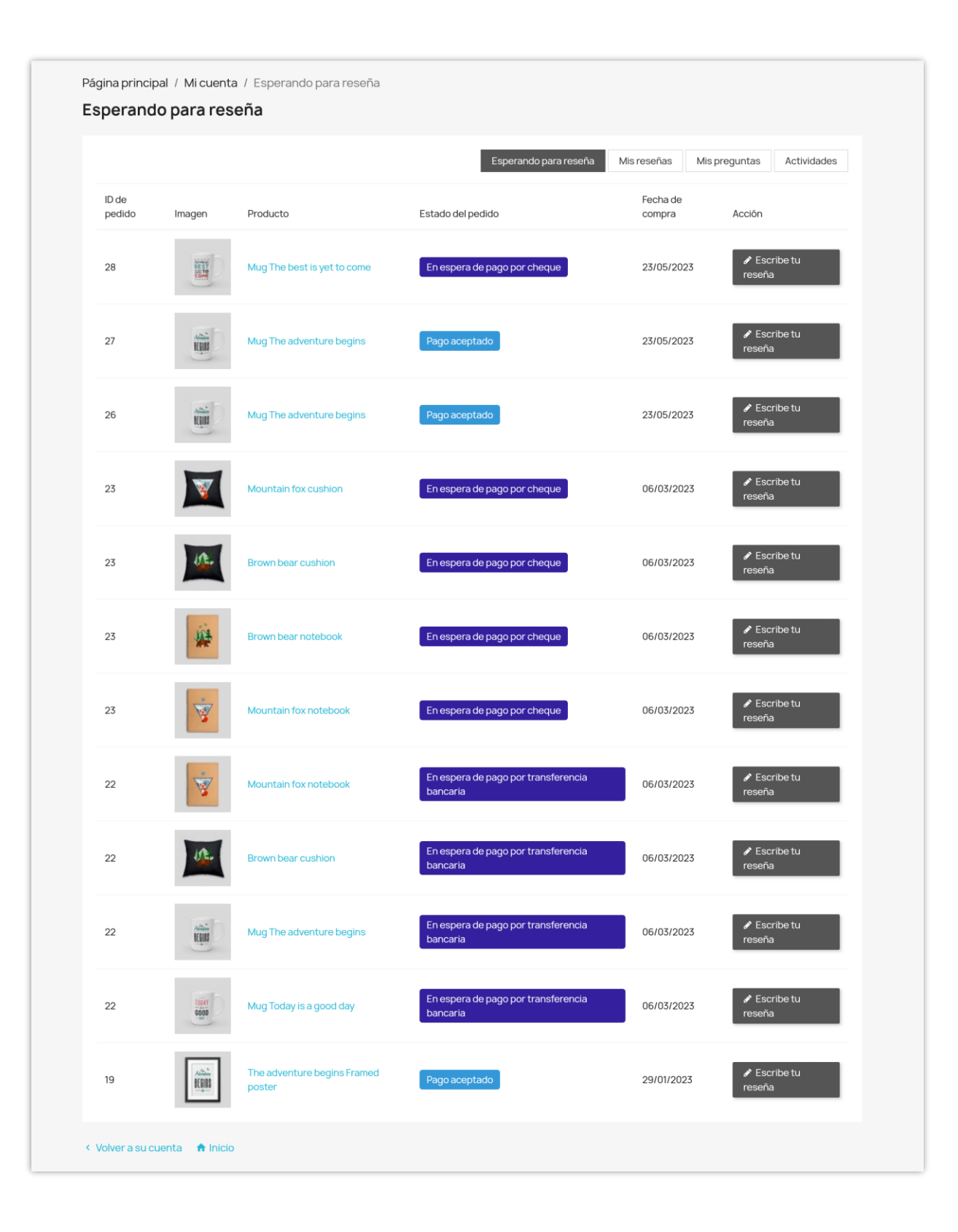

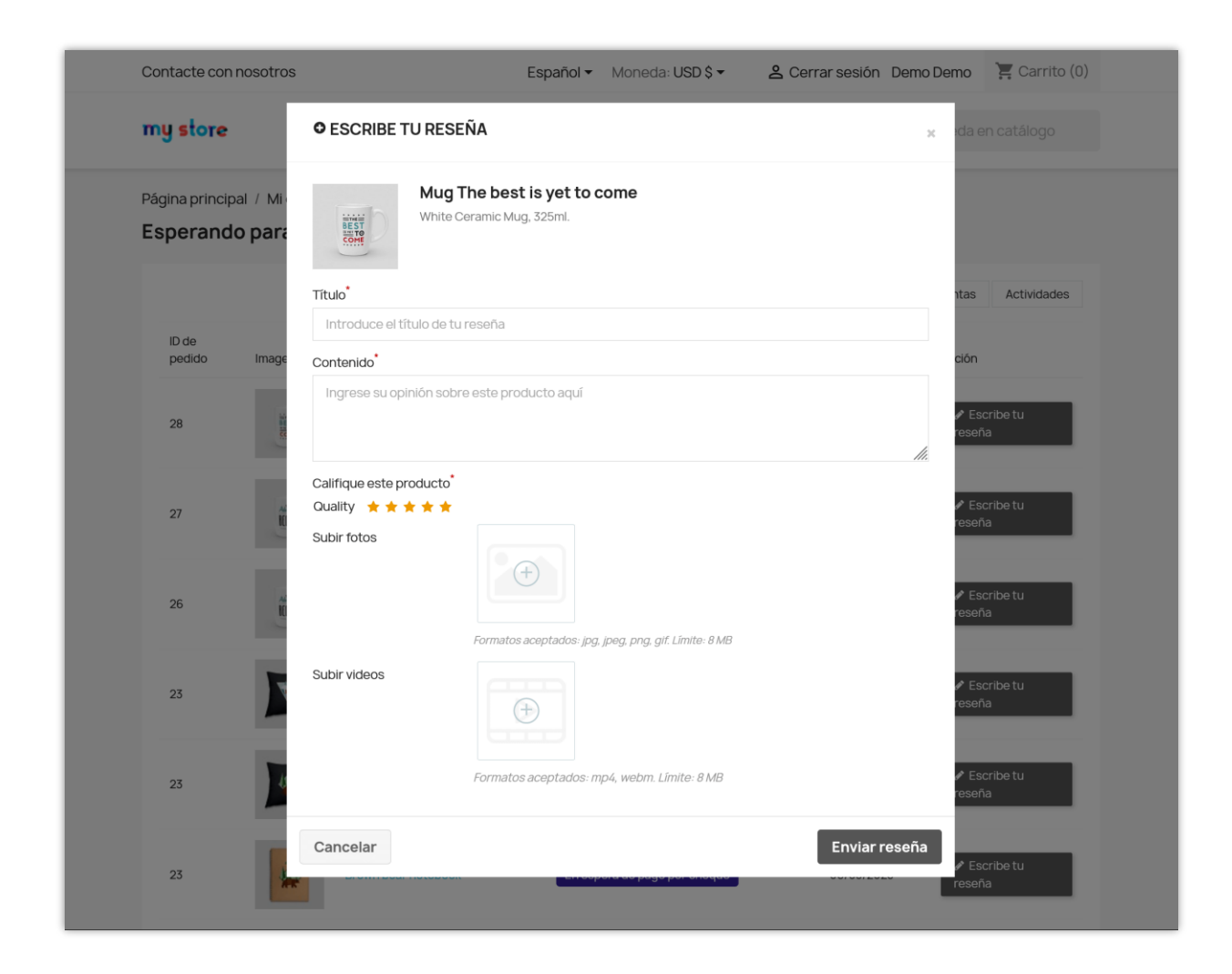

## 2. Mis reseñas

La página "**Mis reseñas**" incluye una lista de todas las reseñas de productos que los clientes dejaron en el sitio web. Los clientes pueden revisar el contenido de las reseñas de productos, su estado y las interacciones que recibió.

| Página principa | / | Mi cuenta | / | Mis reseñas |
|-----------------|---|-----------|---|-------------|
|-----------------|---|-----------|---|-------------|

#### Mis reseñas

| ID     | Título                                                   | Reseña contenido                                                                                                    | Calificación | Gustar | Disgustar | Producto                          | Estado    | Hora de<br>publicación |   |
|--------|----------------------------------------------------------|----------------------------------------------------------------------------------------------------|--------------|--------|-----------|-----------------------------------|-----------|------------------------|---|
| 211    | Whispers of<br>Elegance                                  | The Hummingbird Notebook is<br>a captivating blend of grace<br>and functionality, an<br>embodiment of delicate beauty<br>and the    | 5/5          | 2      |           | Hummingbird<br>notebook           | Aprobado  | 2023-08-21<br>04:31:52 | Ð |
| 210    | Nature's Embrace                                         | The Brown Bear Notebook is a<br>captivating blend of artistry<br>and functionality, a testament<br>to the allure of the wild and    | 5/5          |        |           | Brown bear<br>notebook            | Aprobado  | 2023-08-21<br>04:30:24 | Ð |
| 209    | A Journey of<br>Inspiration                              | The Mountain Fox Notebook is<br>a delightful companion that<br>encapsulates the essence of<br>nature's beauty and the charm<br>of   | 5/5          |        |           | Mountain fox<br>notebook          | Aprobado  | 2023-08-21<br>04:28:29 | Ð |
| 208    | Graceful Delight                                         | The Hummingbird - Vector<br>Graphics product is an<br>enchanting collection that<br>effortlessly captures the<br>delicate beauty    | 5/5          |        |           | Hummingbird -<br>Vector graphics  | Aprobado  | 2023-08-21<br>04:27:14 | Ð |
| 207    | Natural Elegance                                         | The quality of the vectors is<br>exceptional. Each graphic is<br>meticulously crafted, ensuring<br>that even the finest details     | 5/5          |        |           | Brown bear -<br>Vector graphics   | Aprobado  | 2023-08-21<br>04:25:50 | Ð |
| 206    | Captivating<br>Craftsmanship                             | As a design enthusiast, I<br>recently had the pleasure of<br>exploring the Mountain Fox -<br>Vector Graphics product, and I<br>must | 5/5          |        |           | Mountain fox -<br>Vector graphics | Aprobado  | 2023-08-21<br>04:24:21 | Ð |
| 205    | Your Creativity, Your<br>Mug: Customizable<br>Mug Review | I recently had the pleasure of<br>designing my own mug, and the<br>experience was nothing short<br>of delightful. This product      | 5/5          |        |           | Customizable<br>mug               | Aprobado  | 2023-08-21<br>04:18:03 | Ð |
| 204    | Elevating Spaces:<br>The Framed Poster<br>Product Review | I recently had the pleasure of<br>adorning my living space with a<br>Framed Poster, and I must say,<br>It has completely            | 5/5          |        |           | Pack Mug +<br>Framed poster       | Aprobado  | 2023-08-21<br>04:16:40 | Ð |
| 203    | comfort and style                                        | As a connoisseur of comfort<br>and style, I recently had the<br>pleasure of experiencing the<br>Hummingbird Cushion, and I<br>must  | 5/5          |        |           | Hummingbird<br>cushion            | Aprobado  | 2023-08-21<br>04:13:28 | Ð |
| 150    | Love it                                                  | It's beautiful                                                                                                    | 5/5          |        |           | Hummingbird<br>printed sweater    | Pendiente | 2023-02-03<br>05:11:58 | Ð |
| lostra | r 20 - / 23 resultado                                    | (s)                                                                                                    |              |        |           |                                   |           | « < 1 2                | > |

Al ver los detalles de cualquier reseña de producto, los clientes pueden agregar comentarios a su reseña.

| < Volver a la lis | ta                                                                                                    |                                                                                                    |
|-------------------|----------------------------------------------------------------------------------------------------|----------------------------------------------------------------------------------------------------|
| Ver reseña #2     | 211 - Producto: Hummingbird notebook                                                                                                    |                                                                                                    |
| Demo D<br>Compra  | emo (Tú) 💷<br>verificada                                                                                                    | ★★★★ (5.0)<br>6 meseatrás                                                                                             |
| The Hu<br>explora | <b>Jers of Elegance</b><br>mmingbird Notebook is a captivating blend of grace and functiona<br>tion. From the moment I laid eyes on this notebook, I was captivate | lity, an embodiment of delicate beauty and the joys of creative<br>d by its enchanting cover and the promise it held. |
| ¿Es esto          | útil? 🖒 (2) 🧠 (0) 💬 (1) Escribir un comentario                                                                                                    |                                                                                                    |
|                   | Demo Demo (Tú) ■ O<br>Compra verificada<br>Lorem ipsum dolor sit amet, consectetur adipiscing elit<br>& (0) ♀ (0) ♀ (0) Respuesta                                  | 3 meseatrás<br>Pendiente de aprobación, solo tű puedes verlo                                                          |
|                   | Escribir un comentario                                                                                                    |                                                                                                    |
|                   |                                                                                                    | li.                                                                                                    |
|                   | Publicar comentario                                                                                                    |                                                                                                    |

## 3. Mis preguntas

Del mismo modo, la página "**Mis preguntas**" incluye una lista de todas las preguntas y respuestas que los clientes han formulado sobre los productos que se venden en el sitio web.

| MIS P | oreguntas                              |                                                |        |           |                                           |           |                        |             |
|-------|----------------------------------------|------------------------------------------------|--------|-----------|-------------------------------------------|-----------|------------------------|-------------|
|       |                                        |                                                |        | Espera    | ando para reseña Mis re                   | señas Mis | preguntas              | Actividades |
| ID    | Título                                 | Contenido de la pregunta                       | Gustar | Disgustar | Producto                                  | Estado    | Hora de<br>publicación |             |
| 228   | Duis aute irure dolor in reprehenderit | Excepteur sint occaecat cupidatat non proident |        |           | The best is yet to come'<br>Framed poster | Pendiente | 2024-01-16<br>17:56:09 | Ð           |
| 58    | Prestanew.ir                           | Test Question, Before<br>Purchase              |        |           | The best is yet to come'<br>Framed poster | Aprobado  | 2021-12-08<br>02:37:14 | Ð           |

Los clientes pueden ver los detalles de las preguntas, responder o dejar comentarios.

| Prestanew.ir                                           |                     |             |            |
|--------------------------------------------------------|---------------------|-------------|------------|
| < Volver a la lista                                    |                     |             |            |
| Ver pregunta #58 - Producto: The best is yet to        | come' Framed poster |             |            |
| Q Prestanew.ir                                         |                     |             |            |
| Demo Demo (Tú) 2 añosatrás                             |                     | Respuestas  | Comentario |
| Test Question, Before Purchase                         |                     | <b>(</b> 0) | co) 🥶      |
| Escribe una respuesta Añadir un comentario 🖒 (0) 🛛 (0) |                     |             |            |
| Escribe una respuesta                                  |                     |             | li,        |
| Publicar respuesta                                     |                     |             |            |
| < Volver a su cuenta 🛛 🏦 Inicio                        |                     |             |            |

## 4. Actividades

Finalmente, la página "**Actividades**" mantiene un registro de las actividades de las clientes relacionadas con reseñas de productos y preguntas/respuestas relacionadas con productos.

|         | Esperando para reseña Mis reseñas Mis preguntas Actividades                                                                                                    |  |  |  |  |  |  |  |
|---------|----------------------------------------------------------------------------------------------------|--|--|--|--|--|--|--|
| 8       | Demo Demo escribió una reseña para el producto: The best is yet to come' Framed poster "test"                                                                                                    |  |  |  |  |  |  |  |
| A       | ****                                                                                                    |  |  |  |  |  |  |  |
|         | m Tiempo: 1 mesatrás                                                                                                    |  |  |  |  |  |  |  |
| 6       | liked_a_review                                                                                                    |  |  |  |  |  |  |  |
| No.     | 🋗 Tiempo: 4 meseatrás                                                                                                    |  |  |  |  |  |  |  |
| 0       | liked a review                                                                                                    |  |  |  |  |  |  |  |
| X       | im Tiempo: 6 meseatrás                                                                                                    |  |  |  |  |  |  |  |
| 0       | liked a review                                                                                                    |  |  |  |  |  |  |  |
| S       |                                                                                                    |  |  |  |  |  |  |  |
| 0       |                                                                                                    |  |  |  |  |  |  |  |
| 57      | Denno benno escribio una resena para el producto: The best is yet to come "ramed poster" test                                                                                                    |  |  |  |  |  |  |  |
|         | 简 Tiempo: 6 meseatrás                                                                                                    |  |  |  |  |  |  |  |
| ~       |                                                                                                    |  |  |  |  |  |  |  |
| 17      | Demo Demo escribió una reseña para el producto: Hummingbird notebook "The Hummingbird Notebook is a captivating blend of grace and<br>functionality, an embodiment of delicate beauty and the joys of creative exploration. From the moment Llaid eyes on this notebook. I was captivated                                                                                                    |  |  |  |  |  |  |  |
| 10      | by its enchanting cover and the promise it"                                                                                                    |  |  |  |  |  |  |  |
|         | ****                                                                                                    |  |  |  |  |  |  |  |
|         | m Tiempo: 6 meseatrás                                                                                                    |  |  |  |  |  |  |  |
| 6       | Demo Demo escribió una reseña para el producto: Brown bear notebook "The Brown Bear Notebook is a captivating blend of artistry and                                                                                                    |  |  |  |  |  |  |  |
| all'    | functionality, a testament to the allure of the wild and the joys of creative expression. From the moment I laid eyes on this notebook, I was drawn to                                                                                                    |  |  |  |  |  |  |  |
|         | its exquisite cover and the sense of a"                                                                                                    |  |  |  |  |  |  |  |
|         | m Tiempo: 6 meseatrás                                                                                                    |  |  |  |  |  |  |  |
| ~       | mm                                                                                                    |  |  |  |  |  |  |  |
| 17      | Demo Demo escribió una reseña para el producto: Mountain fox notebook "The Mountain Fox Notebook is a delightful companion that encapsulates                                                                                                    |  |  |  |  |  |  |  |
|         | that went into its design and the sen"                                                                                                    |  |  |  |  |  |  |  |
|         | ****                                                                                                    |  |  |  |  |  |  |  |
|         | ∰ Tiempo: 6 meseatrás                                                                                                    |  |  |  |  |  |  |  |
| 6       | Demo Demo escribió una reseña para el producto: Brown bear - Vector graphics "The quality of the vectors is exceptional. Each graphic is                                                                                                    |  |  |  |  |  |  |  |
| A.      | meticulously crafted, ensuring that even the finest details remain sharp and clear regardless of scaling. This level of precision is invaluable for                                                                                                    |  |  |  |  |  |  |  |
|         | maintaining the professional integrity of des"                                                                                                    |  |  |  |  |  |  |  |
|         | marchan and a second and a second and a second and a second and a second and a second and a second and a second a second and a second and a s |  |  |  |  |  |  |  |
| -       |                                                                                                    |  |  |  |  |  |  |  |
| 19      | Demo Demo escribió una reseña para el producto: Mountain fox - Vector graphics "As a design enthusiast, I recently had the pleasure of exploring the Mountain Fox - Vector Graphics product, and I must say it's a treasure trove of creativity and versatility. This collection of vector graphics is a                                                                                                    |  |  |  |  |  |  |  |
| 10      | true testament to meticulous craft"                                                                                                    |  |  |  |  |  |  |  |
|         | ****                                                                                                    |  |  |  |  |  |  |  |
|         | ∰ Tiempo: 6 meseatrás                                                                                                    |  |  |  |  |  |  |  |
| 6       | liked_a_question                                                                                                    |  |  |  |  |  |  |  |
| N       | ∰ Tiempo: 6 meseatrás                                                                                                    |  |  |  |  |  |  |  |
| R       | liked_an_answer                                                                                                    |  |  |  |  |  |  |  |
| N       | im Tiempo: 6 meseatrás                                                                                                    |  |  |  |  |  |  |  |
|         |                                                                                                    |  |  |  |  |  |  |  |
| lostrar | 20 - / 90 resultado(s)                                                                                                    |  |  |  |  |  |  |  |

## XV. GRACIAS

Gracias nuevamente por comprar nuestro módulo y revisar esta documentación. Esperamos que esta documentación le haya brindado toda la información necesaria para ayudarlo a configurar y utilizar con éxito nuestro módulo **Product Reviews**.

Si tiene alguna pregunta cuya respuesta no está disponible en esta documentación, no dude en ponerse en contacto con nosotros.